Honeywell

# **User Manual**

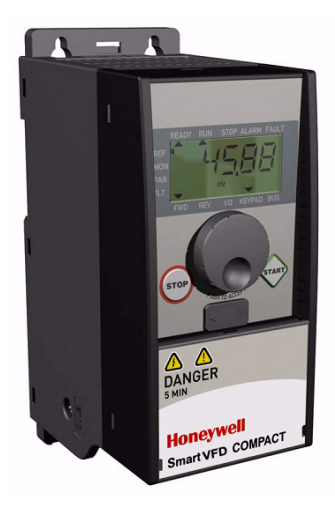

## SmartVFD Compact

Variable Frequency Drives for Constant and Variable Torque Applications

## User's Manual

## Index

| 1. SAFETY                                                | 4   |
|----------------------------------------------------------|-----|
| 1.1 Warnings                                             | .4  |
| 1.2 Safety instructions                                  | 6   |
| 1.3 Grounding and Ground fault protection                | 6   |
| 1.4 Before running the motor                             | 7   |
| 2. RECEIPT OF DELIVERY                                   | 8   |
| 2.1 Type designation code                                | 8   |
| 2.2 Storage                                              | 9   |
| 2.3 Maintenance                                          | 9   |
| 2.4 Warranty                                             | 9   |
| 3. TECHNICAL DATA                                        | .10 |
| 3.1 SmartVFD Compact technical data                      | .10 |
| 3.2 Power ratings                                        | .11 |
| 3.2.1 SmartVFD Compact - Mains voltage 208 - 240 V       | .11 |
| 3.2.2 SmartVFD Compact - Mains voltage 380 - 480 V       | .11 |
| 3.2.3 SmartVFD Compact - Mains voltage 230 V, 3~         | .12 |
| 3.2.4 SmartVFD Compact - Mains voltage 115 V, 1~         | .12 |
| 3.2.5 SmartVFD Compact - Mains voltage 575 V, 3~         | .13 |
| 4. INSTALLATION                                          | 14  |
| 4.1 Mechanical installation                              | .14 |
| 4.1.1 SmartVFD Compact dimensions                        | 15  |
| 4.1.2 Cooling                                            | .16 |
| 4.1.3 EMC levels                                         | .16 |
| 4.1.4 Changing the EMC protection class from H or L to T | .17 |
| 4.2 Cabling and connections                              | .18 |
| 4.2.1 Power cabling                                      | .18 |
| 4.2.2 Control cabling                                    | .19 |
| 4.2.3 Cable and fuse specifications                      | .21 |
| 4.2.4 General cabling rules                              | .22 |
| 4.2.5 Stripping lengths of motor and mains cables        | .23 |
| 4.2.6 Cable installation and the UL standards            | .23 |
| 4.2.7 Cable and motor insulation checks                  | .23 |
| 5. COMMISSIONING                                         | 25  |
| 5.1 Commissioning steps of SmartVFD Compact              | 25  |
| 6. FAULT TRACING                                         | .27 |
| 7. SMARTVFD COMPACT APPLICATION INTERFACE                | .30 |
| 7.1 Introduction                                         | .30 |

|       | 7.2 Control I/O                                              | 32 |
|-------|--------------------------------------------------------------|----|
| 8. C( | ONTROL PANEL                                                 | 34 |
|       | 8.1 General                                                  | 34 |
|       | 8.2 Display                                                  | 34 |
|       | 8.3 Keypad                                                   | 35 |
|       | 8.4 Navigation on the SmartVFD Compact control panel         | 36 |
|       | 8.4.1 Main menu                                              | 36 |
|       | 8.4.2 Reference menu                                         | 37 |
|       | 8.4.3 Monitoring menu                                        | 38 |
|       | 8.4.4 Parameter menu                                         | 40 |
|       | 8.4.5 Fault history menu                                     | 41 |
| 9. G  | ENERAL PURPOSE APPLICATION PARAMETERS                        | 43 |
|       | 9.1 Quick setup parameters (Virtual menu, shows when par.    |    |
| 1     | 13.1 = 1)                                                    | 44 |
|       | 9.2 Motor settings (Control panel: Menu PAR -> P1)           | 46 |
|       | 9.3 Start/stop setup (Control panel: Menu PAR -> P2)         | 47 |
|       | 9.4 Frequency references (Control panel: Menu PAR -> P3)     | 47 |
|       | 9.5 Ramps and brakes setup (Control panel: Menu PAR -> P4)   | 48 |
|       | 9.6 Digital inputs (Control panel: Menu PAR -> P5)           | 48 |
|       | 9.7 Analogue inputs (Control panel: Menu PAR -> P6)          | 50 |
|       | 9.8 Digital and analogue outputs (Control panel: Menu PAR -  |    |
|       | > P7)                                                        | 50 |
|       | 9.9 Protections (Control panel: Menu PAR -> P9)              | 52 |
|       | 9.10 Autorestart parameters (Control panel: Menu PAR ->      |    |
|       | P10)                                                         | 53 |
|       | 9.11 PI control parameters (Control panel: Menu PAR -> P12)  | 54 |
|       | 9.12 Easy usage menu (Control panel: Menu PAR -> P0)         | 55 |
|       | 9.13 System parameters                                       | 55 |
| 10. F | PARAMETER DESCRIPTIONS                                       | 57 |
|       | 10.1 Motor settings (Control panel: Menu PAR -> P1)          | 57 |
|       | 10.2 Start/Stop setup (Control panel: Menu PAR -> P2)        | 60 |
|       | 10.3 Frequency references (Control panel: Menu PAR -> P3)    | 62 |
|       | 10.4 Ramps & brakes setup (Control panel: Menu PAR -> P4)    | 62 |
|       | 10.5 Digital inputs (Control panel: Menu PAR -> P5)          | 65 |
|       | 10.6 Analogue inputs (Control panel: Menu PAR -> P6)         | 66 |
|       | 10.7 Digital and analogue outputs (Control panel: Menu PAR   |    |
|       | -> P7)                                                       | 67 |
|       | 10.8 Motor thermal protection (parameters 9.7 - 9.10)        | 67 |
|       | 10.9 Autorestart parameters (Control panel: Menu PAR ->      |    |
|       | P10)                                                         | 69 |
|       | 10 10 PL control parameters (Control panel: Menu PAR -> P12) | 70 |
|       | 10.101 Found parameters (control paren. Menu FAR -> 1 12)    | 10 |

| 10.11 Easy usage menu (Control panel: Menu PAR -> P   | 9)71    |
|-------------------------------------------------------|---------|
| 10.12 Fieldbus parameters (Control panel: Menu PAR -> | • S2)73 |
| 10.12.1 Modbus process data                           | 74      |

## 1. SAFETY

ONLY A COMPETENT ELECTRICIAN IS ALLOWED TO CARRY OUT THE ELECTRICAL INSTALLATION!

This manual contains clearly marked cautions and warnings which are intended for your personal safety and to avoid any unintentional damage to the product or connected appliances.

Please read the information included in cautions and warnings carefully:

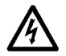

= Dangerous voltage Risk of death or severe injury

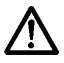

= General warning

Risk of damage to the product or connected appliances

#### 1.1 WARNINGS

| A | 1 | The components of the power unit of the frequency converter<br>are live when SmartVFD Compact is connected to mains poten-<br>tial. Coming into contact with this voltage is extremely dangerous<br>and may cause death or severe injury. The control unit is iso-<br>lated from the mains potential. |
|---|---|----------------------------------------------------------------------------------------------------|
| A | 2 | The motor terminals U, V, W (T1, T2, T3) and the possible brake<br>resistor terminals -/+ are live when SmartVFD Compact is con-<br>nected to mains, even if the motor is not running.                                                                                                    |
| A | 3 | The control <i>I/O</i> -terminals are isolated from the mains potential.<br>However, the relay output terminals may have a dangerous con-<br>trol voltage present even when SmartVFD Compact is discon-<br>nected from mains.                                                                         |
| A | 4 | The ground leakage current of SmartVFD Compact frequency<br>converters exceeds 3.5mA AC. According to standard EN61800-<br>5-1, a reinforced protective ground connection must be ensured.                                                                                                    |
| A | 5 | If the frequency converter is used as a part of a machine, the machine manufacturer is responsible for providing the machine with a main switch (EN 60204-1).                                                                                                    |

| A | 6 | If SmartVFD Compact is disconnected from mains while running<br>the motor, it remains live if the motor is energized by the proc-<br>ess. In this case the motor functions as a generator feeding<br>energy to the frequency converter. |
|---|---|----------------------------------------------------------------------------------------------------|
| A | 7 | After disconnecting the frequency converter from the mains, wait<br>until the fan stops and the indicators on the display go out. Wait<br>5 more minutes before doing any work on SmartVFD Compact<br>connections.                      |

## **1.2 SAFETY INSTRUCTIONS**

| $\land$  | 1 | The SmartVFD Compact frequency converter has been designed<br>for fixed installations only.                                                                                                    |
|----------|---|----------------------------------------------------------------------------------------------------|
| $\wedge$ | 2 | Do not perform any measurements when the frequency converter<br>is connected to the mains.                                                                                                    |
| $\wedge$ | 3 | Do not perform any voltage withstand tests on any part of Smart-<br>VFD Compact. The product safety is fully tested at factory.                                                                                                    |
| $\wedge$ | 4 | Prior to measurements on the motor or the motor cable, discon-<br>nect the motor cable from the frequency converter.                                                                                                    |
|          | 5 | Do not open the cover of SmartVFD Compact. Static voltage dis-<br>charge from your fingers may damage the components. Opening<br>the cover may also damage the device. If the cover of SmartVFD<br>Compact is opened, warranty becomes vold. |

## 1.3 GROUNDING AND GROUND FAULT PROTECTION

The SmartVFD Compact frequency converter **must always** be grounded with an grounding conductor connected to the grounding terminal. See figure below:

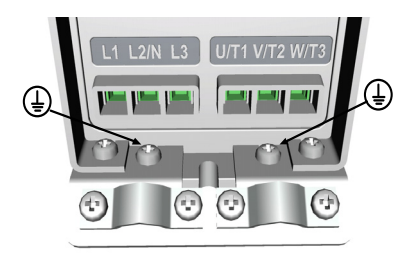

- The ground fault protection inside the frequency converter protects only the converter itself against ground faults.
- If fault current protective switches are used they must be tested with the drive with ground fault currents that are possible to arise in fault situations.

#### 1.4 BEFORE RUNNING THE MOTOR

Checklist:

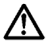

Before starting the motor, check that the motor is mounted properly and ensure that the machine connected to the motor allows the motor to be started.

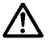

Set the maximum motor speed (frequency) according to the motor and the machine connected to it.

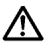

Before reversing the motor shaft rotation direction make sure that this can be done safely.

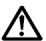

Make sure that no power correction capacitors are connected to the motor cable.

## 2. RECEIPT OF DELIVERY

After unpacking the product, check that no signs of transport damages are to be found on the product and that the delivery is complete (compare the type designation of the product to the code below).

Should the drive have been damaged during the shipping, please contact primarily the cargo insurance company or the carrier.

If the delivery does not correspond to your order, contact the supplier immediately.

#### 2.1 TYPE DESIGNATION CODE

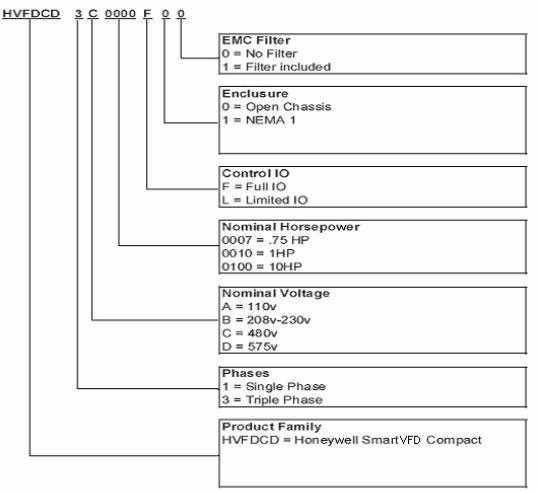

Figure 2.1: SmartVFD Compact type designation code

#### 2.2 STORAGE

If the frequency converter is to be kept in store before use make sure that the ambient conditions are acceptable:

Storing temperature -40 °F(-40 °C)...+70 °F(21 °C)

Relative humidity < 95%, no condensation

#### 2.3 MAINTENANCE

In normal operating conditions, SmartVFD Compact frequency converters are maintenance-free.

#### 2.4 WARRANTY

Only manufacturing defects are covered by the warranty. The manufacturer assumes no responsibility for damages caused during or resulting from transport, receipt of the delivery, installation, commissioning or use.

The manufacturer shall in no event and under no circumstances be held responsible for damages and failures resulting from misuse, wrong installation, unacceptable ambient temperature, dust, corrosive substances or operation outside the rated specifications. Neither can the manufacturer be held responsible for consequential damages.

Variable frequency drive devices (VFD) and accessories: new products for thinty-six (36) months and factory refurbished drives for twelve (12) months from date of installation when start-up and commissioning is performed by Honeywell VFD Authorized and trained personnel. All VFD warranty return products must have priorauthorization (Form No. 87-0284) and be returned only to the VFD Service Center in Chattanooga, TN.

## 3. TECHNICAL DATA

## 3.1 SMARTVFD COMPACT TECHNICAL DATA

|                                                                        | Frame                            | H (in)                                                                                                    | W (in)                                                                  | D (in)                                   | Weight (lb)                                   |  |  |  |
|------------------------------------------------------------------------|----------------------------------|----------------------------------------------------------------------------------------------------|-------------------------------------------------------------------------|------------------------------------------|-----------------------------------------------|--|--|--|
| Dimensions                                                             | MI1                              | 6.1                                                                                                    | 2.6                                                                     | 3.9                                      | 1.2                                           |  |  |  |
| and weight                                                             | MI2                              | 7.7                                                                                                    | 3.5                                                                     | 4.0                                      | 1.5                                           |  |  |  |
|                                                                        | MI3                              | 10.3                                                                                                    | 3.9                                                                     | 4.3                                      | 2.18                                          |  |  |  |
| Supply<br>network                                                      |                                  | SmartVFD<br>corner gro                                                                                                    | SmartVFD Compact (400V) cannot be used with<br>corner grounded networks |                                          |                                               |  |  |  |
|                                                                        | Output voltage                   | 0 - U <sub>in</sub>                                                                                                    |                                                                         |                                          |                                               |  |  |  |
| Motor<br>connection                                                    | Output current                   | Continuou<br>ture max.<br>1min/10m                                                                                                    | s rated curr<br>122 °F (+50<br>in                                       | ent I <sub>N</sub> at amb<br>℃), overloa | oient tempera-<br>d 1.5 x I <sub>N</sub> max. |  |  |  |
|                                                                        | Ambient operating<br>temperature | 14 °F (-10<br>loadability                                                                                                    | °C) (no fro<br>I <sub>N</sub>                                           | st)122 °F (                              | +50 °C): rated                                |  |  |  |
| Ambient<br>conditions                                                  | Storage tempera-<br>ture         | -40 °F (-40 °C)+158 °F (+70 °C)                                                                                                    |                                                                         |                                          |                                               |  |  |  |
|                                                                        | Relative humidity                | 095% RH, non-condensing, non-corrosive, no<br>dripping water                                                                                                    |                                                                         |                                          |                                               |  |  |  |
|                                                                        | Altitude                         | 100% load capacity (no derating) up to 3280 ft.<br>1% derating for each 328 ft above 3280 ft; max.<br>6560 ft                                                                                                    |                                                                         |                                          |                                               |  |  |  |
|                                                                        | Enclosure class                  | IP20 (open Chassis), option: NEMA 1                                                                                                    |                                                                         |                                          |                                               |  |  |  |
|                                                                        | Immunity                         | Complies with EN50082-1, -2, EN61800-3                                                                                                    |                                                                         |                                          |                                               |  |  |  |
| ЕМС                                                                    | Emissions                        | 230V : Complies with EMC category C2 (Honey-<br>well level H); With an internal RFI filter<br>400V: Complies with EMC category C2 (Honey-<br>well level H): With an internal RFI filter<br>Both: No EMC emission protection (Honeywell<br>level N): Without RFI filter |                                                                         |                                          |                                               |  |  |  |
| Standards                                                              |                                  | For EMC: EN61800-3,<br>For safety: UL508C, EN61800-5-1                                                                                                    |                                                                         |                                          |                                               |  |  |  |
| Certificates<br>and<br>manufacturer's<br>declarations of<br>conformity |                                  | For safety: CB, CE, UL, cUL,<br>For EMC: CE, CB, c-tick<br>(see unit nameplate for more detailed approvals)                                                                                                    |                                                                         |                                          |                                               |  |  |  |

Table 3.1 : SmartVFD Compact technical data

## 3.2 POWER RATINGS

## 3.2.1 SmartVFD Compact - Mains voltage 208 - 240 V

| Mains voltage 208-240 V, 50/60 Hz, 1~ series |                                              |                                |                         |                             |                                       |  |
|----------------------------------------------|----------------------------------------------|--------------------------------|-------------------------|-----------------------------|---------------------------------------|--|
| Product code                                 | Rated loadability                            |                                | Motor<br>shaft<br>power | Nominal<br>input<br>current | Mechanical<br>size and<br>weight (lb) |  |
|                                              | 100% contin.<br>current I <sub>N</sub> [ A ] | 150% overload<br>current [ A ] | P<br>[HP]               | [A]                         |                                       |  |
| HVFDCD1B0003xxx                              | 1.7                                          | 2.6                            | 0.25                    | 4.2                         | MI1 1.2                               |  |
| HVFDCD1B0005xxx                              | 2.4                                          | 3.6                            | 0.5                     | 5.7                         | MI1 1.2                               |  |
| HVFDCD1B0007xxx                              | 2.8                                          | 4.2                            | 0.75                    | 6.6                         | MI1 1.2                               |  |
| HVFDCD1B0010xxx                              | 3.7                                          | 5.6                            | 1                       | 8.3                         | MI2 1.5                               |  |
| HVFDCD1B0015xxx                              | 4.8                                          | 7.2                            | 1.5                     | 11.2                        | MI2 1.5                               |  |
| HVFDCD1B0020xxx                              | 7.0                                          | 10.5                           | 2                       | 14.1                        | MI2 1.5                               |  |
| HVFDCD1B0030xxx                              | 9.6                                          | 14.4                           | 3                       | 15.8                        | MI3, 2.18                             |  |

Table 3.2 : SmartVFD Compact power ratings, 208 - 240 V

## 3.2.2 SmartVFD Compact - Mains voltage 380 - 480 V

| Mains voltage 380-480 V, 50/60 Hz, 3~ series |                                                     |                                      |                               |                              |                                       |  |
|----------------------------------------------|-----------------------------------------------------|--------------------------------------|-------------------------------|------------------------------|---------------------------------------|--|
| Product code                                 | Rated loadability                                   |                                      | Motor shaft<br>power          | Nomina<br>I input<br>current | Mechanical<br>size and<br>weight (lb) |  |
|                                              | 100%<br>continuous<br>current<br>I <sub>N</sub> [A] | 150%<br>overload<br>current<br>[ A ] | 380-480V<br>supply<br>P[ HP ] | [A]                          |                                       |  |
| HVFDCD3C0005xxx                              | 1.3                                                 | 2.0                                  | 0.5                           | 2.2                          | MI1 1.2                               |  |
| HVFDCD3C0007xxx                              | 1.9                                                 | 2.9                                  | 0.75                          | 2.8                          | MI1 1.2                               |  |
| HVFDCD3C0010xxx                              | 2.4                                                 | 3.6                                  | 1                             | 3.2                          | MI1 1.2                               |  |
| HVFDCD3C0015xxx                              | 3.3                                                 | 5.0                                  | 1.5                           | 4.0                          | MI2 1.5                               |  |
| HVFDCD3C0020xxx                              | 4.3                                                 | 6.5                                  | 2                             | 5.6                          | MI2 1.5                               |  |
| HVFDCD3C0030xxx                              | 5.6                                                 | 8.4                                  | 3                             | 7.3                          | MI2 1.5                               |  |
| HVFDCD3C0040xxx                              | 7.6                                                 | 11.4                                 | 4                             | 9.6                          | MI3, 2.18                             |  |
| HVFDCD3C0050xxx                              | 9.0                                                 | 13.5                                 | 5                             | 11.5                         | MI3, 2.18                             |  |
| HVFDCD3C0075xxx                              | 12.0                                                | 18.0                                 | 7.5                           | 14.9                         | MI3, 2.18                             |  |

Table 3.3 : SmartVFD Compact power ratings, 380 - 480 V

|   | / |   |  |
|---|---|---|--|
| / | 1 | 2 |  |

3

| Mains voltage 208-240 V, 50/60 Hz, 3~ series |                                               |                                   |                      |                              |                                       |
|----------------------------------------------|-----------------------------------------------|-----------------------------------|----------------------|------------------------------|---------------------------------------|
| Product code                                 | Rated loadability                             |                                   | Motor shaft<br>power | Nomina<br>I input<br>current | Mechanical<br>size and<br>weight (lb) |
|                                              | 100% contin.<br>current<br>I <sub>N</sub> [A] | 150%<br>overload<br>current [ A ] | P[ HP ]              | [A]                          |                                       |
| HVFDCD3B0003xxx                              | 1.7                                           | 2.6                               | 0.33                 | 2.7                          | MI1 1.2                               |
| HVFDCD3B0005xxx                              | 2.4                                           | 3.6                               | 0.5                  | 3.5                          | MI1 1.2                               |
| HVFDCD3B0007xxx                              | 2.8                                           | 4.2                               | 0.75                 | 3.8                          | MI1 1.2                               |
| HVFDCD3B0010xxx                              | 3.7                                           | 5.6                               | 1                    | 4.3                          | MI2 1.5                               |
| HVFDCD3B0015xxx                              | 4.8                                           | 7.2                               | 1.5                  | 6.8                          | MI2 1.5                               |
| HVFDCD3B0020xxx                              | 7.0                                           | 10.5                              | 2                    | 8.4                          | MI2 1.5                               |
| HVFDCD3B0030xxx                              | 11                                            | 16.5                              | 3                    | 13.4                         | MI3 2.18                              |

## 3.2.3 SmartVFD Compact - Mains voltage 230 V, 3~

Table 3.4 : SmartVFD Compact power ratings 208 - 240 V, 3~

## 3.2.4 SmartVFD Compact - Mains voltage 115 V, 1~

| Mains voltage 115 V, 50/60 Hz, 1~ series |                                                     |                                      |                               |                              |                                       |  |
|------------------------------------------|-----------------------------------------------------|--------------------------------------|-------------------------------|------------------------------|---------------------------------------|--|
| Product code                             | Rated loadability                                   |                                      | Motor shaft<br>power          | Nomina<br>I input<br>current | Mechanical<br>size and<br>weight (lb) |  |
|                                          | 100%<br>continuous<br>current<br>I <sub>N</sub> [A] | 150%<br>overload<br>current<br>[ A ] | 380-480V<br>supply<br>P[ HP ] | [A]                          |                                       |  |
| HVFDCD1A0003xxx                          | 1.7                                                 | 2.6                                  | 0.33                          | 9.2                          | MI2 1.5                               |  |
| HVFDCD1A0005xxx                          | 2.4                                                 | 3.6                                  | 0.5                           | 11.6                         | MI2 1.5                               |  |
| HVFDCD1A0007xxx                          | 2.8                                                 | 4.2                                  | 0.75                          | 12.4                         | MI2 1.5                               |  |
| HVFDCD1A0010xxx                          | 3.7                                                 | 5.6                                  | 1                             | 15                           | MI2 1.5                               |  |
| HVFDCD1A0015xxx                          | 4.8                                                 | 7.2                                  | 1.5                           | 16.5                         | MI3 2.18                              |  |

Table 3.5 : SmartVFD Compact power ratings 115 V, 1~

Note! The output voltage of the 115 V drives is 230 V.

13

| Mains voltage 575 V, 50/60 Hz, 3~ series |                                               |                                      |                      |                              |                                       |  |  |  |
|------------------------------------------|-----------------------------------------------|--------------------------------------|----------------------|------------------------------|---------------------------------------|--|--|--|
| Product code                             | Rated lo                                      | adability                            | Motor shaft<br>power | Nomina<br>I input<br>current | Mechanical<br>size and<br>weight (lb) |  |  |  |
|                                          | 100% contin.<br>current<br>I <sub>N</sub> [A] | 150%<br>overload<br>current<br>[ A ] | P[ HP ]              | [A]                          |                                       |  |  |  |
| HVFDCD3D0010xxx                          | 1.7                                           | 2.6                                  | 1                    | 2                            | MI3 2.18                              |  |  |  |
| HVFDCD3D0020xxx                          | 2.7                                           | 4.1                                  | 2                    | 3.6                          | MI3 2.18                              |  |  |  |
| HVFDCD3D0030xxx                          | 3.9                                           | 5.9                                  | 3                    | 5                            | MI3 2.18                              |  |  |  |
| HVFDCD3D0055xxx                          | 6.1                                           | 9.2                                  | 5.4                  | 7.6                          | MI3 2.18                              |  |  |  |
| HVFDCD3D0075xxx                          | 9                                             | 13.5                                 | 7.5                  | 10.4                         | MI3 2.18                              |  |  |  |
| HVFDCD3D0100xxx                          | 11                                            | 16.5                                 | 10                   | 14.1                         | MI3 2.18                              |  |  |  |

## 3.2.5 SmartVFD Compact - Mains voltage 575 V, 3~

Table 3.6 : SmartVFD Compact power ratings 575 V, 3~

Note 1: The input currents are calculated values with 100 kVA line transformer supply.

Note 2: The mechanical dimensions of the units are given in Chapter 4.1.1.

## 4. INSTALLATION

### 4.1 MECHANICAL INSTALLATION

There are two possible ways to mount the SmartVFD Compact to the wall - either screw or DIN-rail mounting. The mounting dimensions are given on the back of the drive and on the following page.

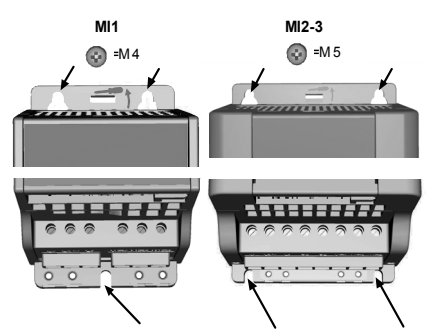

Figure 4.1: Screw mounting

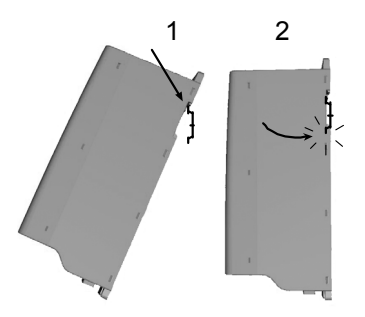

Figure 4.2: DIN-rail mounting

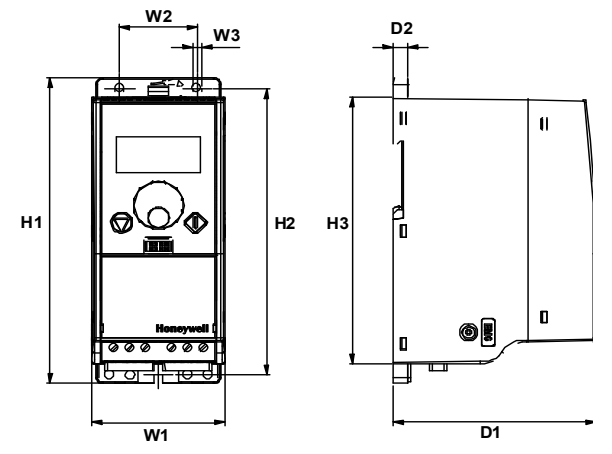

## 4.1.1 SmartVFD Compact dimensions

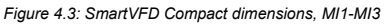

| Туре | H1   | H2     | H3                      | W1             | W2              | W3          | D1                     | D2            |
|------|------|--------|-------------------------|----------------|-----------------|-------------|------------------------|---------------|
| MI1  | 6.H  | 5.8AMM | 0000001.4 <i>A</i> 0000 | *****G6/****   | XXXXXXF.5/XXXX  | ₩₩₩€.2/₩₩   | <b>WWW</b> F19         | 0.3           |
| MI2  | 7.7  | 7.2    | 6.7                     | 3.5            | 2.5             | 0.2         | 4                      | 0.3           |
| MI3  | 10.€ | 9.1    | 9.€##                   | XXXXXXH 19AXXX | *******H0/***** | XXXX€.2AXXX | 9999943 <i>/</i> 99996 | <b>₩₩€</b> .3 |

Table 4.1 : SmartVFD Compact dimensions in inches

### 4.1.2 Cooling

Forced air flow cooling is used in all SmartVFD Compact drives.

Enough free space must be left above and below the frequency converter to ensure sufficient air circulation and cooling. The required dimensions for free space are given in the table below:

| Туре | Dimensions (inch) |     |  |  |  |  |
|------|-------------------|-----|--|--|--|--|
|      | A                 | В   |  |  |  |  |
| MI1  | 3.9               | 2.0 |  |  |  |  |
| MI2  | 3.9               | 2.0 |  |  |  |  |
| MI3  | 3.9               | 2.0 |  |  |  |  |

Table 4.2 : Dimensions required for cooling

| Туре | Cooling air required (CFM) |
|------|----------------------------|
| MI1  | 5.89                       |
| MI2  | 5.89                       |
| MI3  | 17.7                       |

Table 4.3 : Required cooling air

### 4.1.3 EMC levels

SmartVFD Compact frequency converters are divided into five classes according to the level of electromagnetic disturbances emitted, the requirements of a power system network and the installation environment (see below). The EMC class of each product is defined in the type designation code.

Category C1: Frequency converters of this class comply with the requirements of category C1 of the product standard EN 61800-3 (2004). Category C1 ensures the best EMC characteristics and it includes converters the rated voltage of which is less than 1000V and which are intended for use in the 1st environment. NOTE: The requirements of class C are fulfilled only as far as the conducted emissions are concerned.

Category C2: Frequency converters of this class comply with the requirements of category C2 of the product standard EN 61800-3 (2004). Category C2 includes converters in fixed installations and the rated voltage of which is less than 1000V. The class H frequency converters can be used both in the 1st and the 2nd environment.

Category C3: Frequency converters of this class comply with the requirements of category C3 of the product standard EN 61800-3 (2004). Cateory C3 includes converters the rated voltage of which is less than 1000V and which are intended for use in the second environment only.

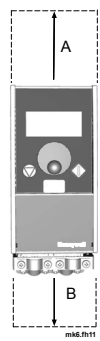

Category C4: The drives of this class do not provide EMC emission protection. These kinds of drives are mounted in enclosures. NOTE: An external EMC filter is usually required to fulfil the EMC emission requirements.

Category C4 for IT networks: Frequency converters of this class fulfil the product standard EN 61800-3 (2004) if intended to be used in IT systems. In IT systems, the networks are isolated from ground, or connected to ground through high impedance to achieve a low leakage current. NOTE: if converters are used with other supplies, no EMC requirements are complied with.

Environments in product standard EN 61800-3 (2004)

First environment: Environment that includes domestic premises. It also includes establishments directly connected without intermediate transformers to a low-voltage power supply network which supplies buildings used for domestic purposes.

NOTE: houses, apartments, commercial premises or offices in a residential building are examples of first environment locations.

Second environment: Environment that includes all establishments other than those directly connected to a low-voltage power supply network which supplies buildings used for domestic purposes.

NOTE: industrial areas, technical areas of any building fed from a dedicated transformer are examples of second environment locations.

#### 4.1.4 Changing the EMC protection class from H or L to T

The EMC protection class of SmartVFD Compact frequency converters can be changed from class H or L to class T by **removing the EMC-capacitor disconnecting screw**, see figure below.

Note! Do not attempt to change the EMC level back to class H or L. Even if the procedure above is reversed, the frequency converter will no longer fulfil the EMC requirements of class H/L!

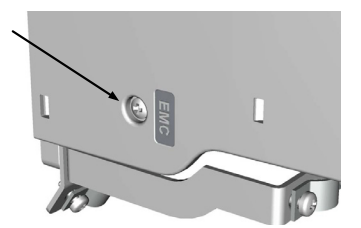

#### 4.2 CABLING AND CONNECTIONS

## 4.2.1 Power cabling

Note! Tightening torque for power cables is 4 - 5 in-lbs.

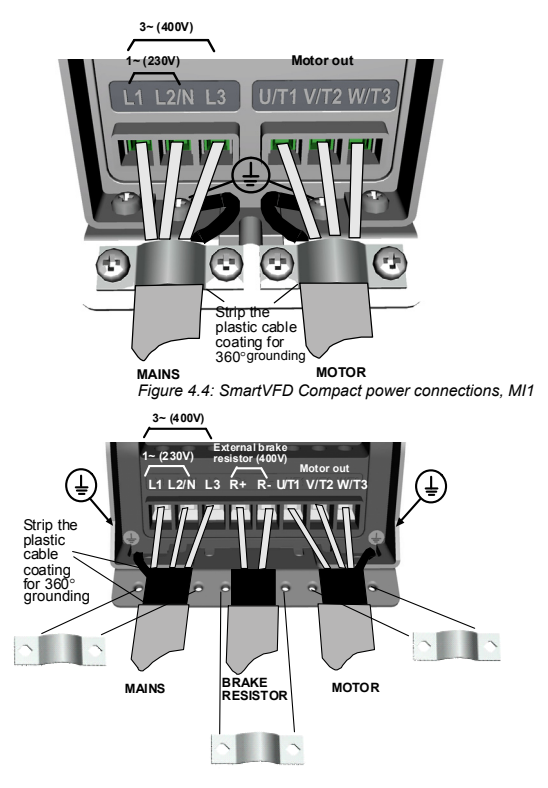

Figure 4.5: SmartVFD Compact power connections, MI2 - MI3

#### 4.2.2 Control cabling

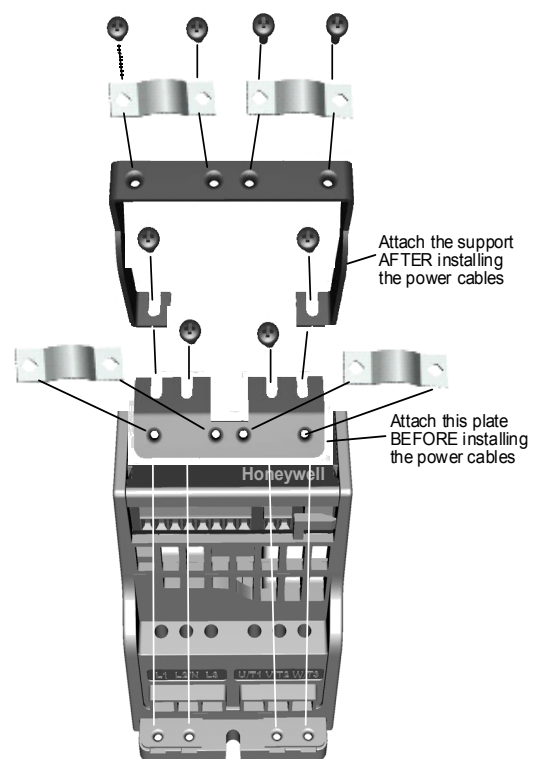

Figure 4.6: Mount the PE- plate and API cable support

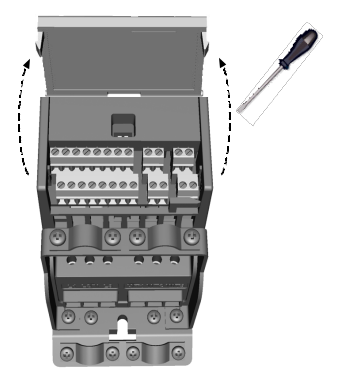

Figure 4.7: Open the cover

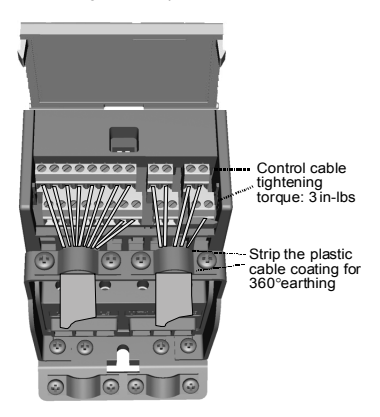

Figure 4.8: Install the control cables. See Chapter 7.2

#### 4.2.3 Cable and fuse specifications

Use cables with heat resistance of at least 158 °F (+70 °C). The cables and the fuses must be sized according to the tables below. Installation of cables according to UL regulations is presented in Chapter 4.2.6.

The fuses also function as cable overload protection.

These instructions apply only to cases with one motor and one cable connection from the frequency converter to the motor. In any other case, ask the factory for more information.

| EMC class           | Level H | Level L | Level N |
|---------------------|---------|---------|---------|
| Mains cable types   | 1       | 1       | 1       |
| Motor cable types   | 3       | 2       | 1       |
| Control cable types | 4       | 4       | 4       |

Table 4.4 : Cable types required to meet standards. EMC levels are described in Chapter 4.1.3.

| Cable type | Description                                                                                                    |
|------------|----------------------------------------------------------------------------------------------------|
| 1          | Power cable intended for fixed installation and the specific<br>mains voltage. Shielded cable not required.<br>(NKCABLES/MCMK or similar recommended)                                                                                                    |
| 2          | Power cable equipped with concentric protection wire and<br>intended for the specific mains voltage.<br>(NKCABLES /MCMK or similar recommended).                                                                                                    |
| 3          | Power cable equipped with compact low-impedance shield and<br>intended for the specific mains voltage.<br>(NKCABLES /MCCMK, SAB/ÖZCUY-J or similar recom-<br>mended).<br>*360° grounding of both motor and FC connection required to meet the<br>standard |
| 4          | Screened cable equipped with compact low-impedance shield (NKCABLES /Jamak, SAB/ÖZCuY-O or similar).                                                                                                    |

Table 4.5 : Cable type descriptions

|       |           | _                     | Fus      |                         | Term                      | inal cable                  | size (min/                   | max)                       |
|-------|-----------|-----------------------|----------|-------------------------|---------------------------|-----------------------------|------------------------------|----------------------------|
| Frame | Туре      | ו <sub>א</sub><br>[A] | e<br>[A] | Mains cable<br>Cu [AWG] | Main<br>terminal<br>[AWG] | Ground<br>terminal<br>[AWG] | Control<br>terminal<br>[AWG] | Relay<br>terminal<br>[AWG] |
| MI1   | P25 - P75 | 1,7-3,7               | 10       | 2*15+15                 | 15-11                     | 15-11                       | 20-15                        | 20-15                      |
| MI2   | 1P1 - 1P5 | 4,8-7,0               | 20       | 2*13+13                 | 15-11                     | 15-11                       | 20-15                        | 20-15                      |
| MI3   | 2P2       | 11                    | 32       | 2*9+9                   | 15-9                      | 15-9                        | 20-15                        | 20-15                      |

Table 4.6 : Cable and fuse sizes for SmartVFD Compact, 208 - 240V

|       |           |                       |             |                   |                           | Mains                       | Termi                        | inal cable                 | size (min/ | 'max) |
|-------|-----------|-----------------------|-------------|-------------------|---------------------------|-----------------------------|------------------------------|----------------------------|------------|-------|
| Frame | Туре      | ו <sub>א</sub><br>[A] | Fuse<br>[A] | cable<br>Cu [AWG] | Main<br>terminal<br>[AWG] | Ground<br>terminal<br>[AWG] | Control<br>terminal<br>[AWG] | Relay<br>terminal<br>[AWG] |            |       |
| MI1   | P37 - 1P1 | 1,9-3,3               | 6           | 3*15+15           | 15-11                     | 15-11                       | 20-15                        | 20-15                      |            |       |
| MI2   | 1P5 - 2P2 | 4,3-5,6               | 10          | 3*15+15           | 15-11                     | 15-11                       | 20-15                        | 20-15                      |            |       |
| MI3   | 3P0 - 5P5 | 7,6 - 12              | 20          | 3*13+13           | 15-9                      | 15-9                        | 20-15                        | 20-15                      |            |       |

Table 4.7 : Cable and fuse sizes for SmartVFD Compact, 380 - 480V

Note! To fulfil standard EN61800-5-1, the protective conductor should be at least AWG 7 Cu or AWG 5 Al. Another possibility is to use an additional protective conductor of at least the same size as the original one.

#### 4.2.4 General cabling rules

| 1 | Before starting the installation, check that none of the components of the frequency converter is live.                                                                                                    |
|---|----------------------------------------------------------------------------------------------------|
| 2 | <ul> <li>Place the motor cables sufficiently far from other cables:</li> <li>Avoid placing the motor cables in long parallel lines with other cables</li> <li>If the motor cable runs in parallel with other cables, the minimum distance between the motor cable and other cables is 11.8 inches.</li> <li>The given distance also applies between the motor cables and signal cables of other systems.</li> <li>The maximum length of the motor cables is 100 feet.</li> <li>The motor cables should cross other cables at an angle of 90 degrees.</li> </ul>                                                                                                    |
| 3 | If cable insulation checks are needed, see Chapter 4.2.7.                                                                                                    |
| 4 | <ul> <li>Connecting the cables:</li> <li>Strip the motor and mains cables as advised in Figure 4.9.</li> <li>Connect the mains, motor and control cables into their respective terminals, see Figures 4.4 - 4.8.</li> <li>Note the tightening torques of power cables and control cables given in page 18 and page 20.</li> <li>For information on cable installation according to UL regulations see Chapter 4.2.6.</li> <li>Make sure that the control cable wires do not come in contact with the electronic components of the unit</li> <li>If an external brake resistor (option) is used, connect its cable to the appropriate terminal.</li> <li>Check the connection of the ground cable to the motor and the frequency converter terminals marked with</li> <li>Connect the separate shield of the motor and the supply centre</li> </ul> |

#### 4.2.5 Stripping lengths of motor and mains cables

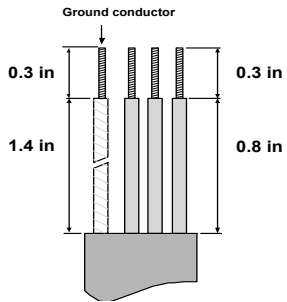

Figure 4.9: Stripping of cables

**Note!** Strip also the plastic cover of the cables for 360 degree grounding. See Figures 4.4, 4.5 and 4.8.

#### 4.2.6 Cable installation and the UL standards

To meet the UL (Underwriters Laboratories) regulations, a UL-approved copper cable with a minimum heat-resistance of 140/167  $^{\circ}$ F (+60/75  $^{\circ}$ C) must be used.

#### 4.2.7 Cable and motor insulation checks

These checks can be performed as follows if motor or cable insulations are suspected to be faulty.

#### 1. Motor cable insulation checks

Disconnect the motor cable from terminals U/T1, V/T2 and W/T3 of the frequency converter and from the motor. Measure the insulation resistance of the motor cable between each phase conductor as well as between each phase conductor and the protective ground conductor.

The insulation resistance must be >1MOhm.

#### 2. Mains cable insulation checks

Disconnect the mains cable from terminals L1, L2/N and L3 of the frequency converter and from the mains. Measure the insulation resistance of the mains cable between each phase conductor as well as between each phase conductor and the protective ground conductor. The insulation resistance must be >1MOhm.

#### 3. Motor insulation checks

Disconnect the motor cable from the motor and open the bridging connections in the motor connection box. Measure the insulation resistance of each motor winding. The measurement voltage must equal at least the motor nominal voltage but not exceed 1000 V. The insulation resistance must be > 1MOhm.

### 5. COMMISSIONING

Before commissioning, note the warnings and instructions listed in Chapter 1!

## 5.1 COMMISSIONING STEPS OF SMARTVFD COMPACT

| 1       | Read carefully the safety instructions in Chapter 1 and follow them.                                                                                                    |  |  |  |  |  |  |
|---------|----------------------------------------------------------------------------------------------------|--|--|--|--|--|--|
| 2       | <ul> <li>After the installation, make sure that:</li> <li>both the frequency converter and the motor are grounded</li> <li>the mains and motor cables comply with the requirements given in Chapter 4.2.3</li> <li>the control cables are located as far as possible from the power cables (see Chapter , step 2) and the shields of the shielded cables are connected to protective ground</li> </ul> |  |  |  |  |  |  |
| 3       | Check the quality and quantity of cooling air (Chapter 4.1.2)                                                                                                    |  |  |  |  |  |  |
| 4       | Check that all Start/Stop switches connected to the I/O terminals are in ${\ensuremath{\textbf{Stop}}}\xspace$ position.                                                                                                    |  |  |  |  |  |  |
| 5       | Connect the frequency converter to mains                                                                                                    |  |  |  |  |  |  |
| Note: T | he following steps are valid if you have API Full or API Limited Appli-<br>cation Interface in your SmartVFD Compact.                                                                                                    |  |  |  |  |  |  |
| 6       | Set the parameters of group 1 according to the requirements of your<br>application. At least the following parameters should be set:<br>• motor nominal voltage (par. 1.1)<br>• motor nominal frequency (par. 1.2)<br>• motor nominal speed (par. 1.3)<br>• motor nominal current (par. 1.4)<br>You will find the values needed for the parameters on the motor rating<br>plate                        |  |  |  |  |  |  |

|   | Perform test run without motor. Perform either Test A or Test B:                                                                                                    |
|---|----------------------------------------------------------------------------------------------------|
| 7 | <ul> <li>A) Control from the I/O terminals:</li> <li>Turn the Start/Stop switch to ON position.</li> <li>Change the frequency reference (potentiometer)</li> <li>Check in the Monitoring Menu that the value of Output frequency changes according to the change of frequency reference.</li> <li>Turn the Start/Stop switch to OFF position</li> </ul>                                                                                                    |
| 1 | <ul> <li>B) Control from the keypad:</li> <li>Select the keypad as the control place with par. 2.1. You can also move to keypad control by pressing the navigation wheel for 5 seconds.</li> <li>Push the Start button on the keypad</li> <li>Check in the Monitoring Menu that the value of Output frequency changes according to the change of frequency reference</li> <li>Push the Stop button on the keypad</li> </ul>                                                                                                    |
| 8 | <ul> <li>Run the no-load tests without the motor being connected to the process, if possible. If this is not possible, secure the safety of each test prior to running it. Inform your co-workers of the tests.</li> <li>Switch off the supply voltage and wait up until the drive has stopped.</li> <li>Connect the motor cable to the motor and to the motor cable terminals of the frequency converter.</li> <li>See to that all Start/Stop switches are in Stop positions.</li> <li>Switch the mains ON</li> <li>Repeat test 7A or 7B</li> </ul> |
| 9 | Connect the motor to the process (if the no-load test was run without the motor being connected) <ul> <li>Before running the tests, make sure that this can be done safely.</li> <li>Inform your co-workers of the tests.</li> <li>Repeat test 7A or 7B.</li> </ul>                                                                                                    |

#### 6. FAULT TRACING

Note: The fault codes listed in this chapter are visible if the Application Interface has a display, like e.g. in API FULL or API LIMITED or if a personal computer has been connected to the drive

When a fault is detected by the frequency converter control electronics, the drive is stopped and the symbol F together with the ordinal number of the fault and the fault code appear on the display in the following format, e.g:

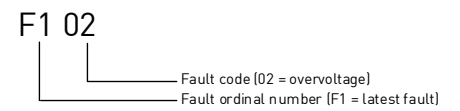

The fault can be reset by pressing the Stop button on the control keypad or via the *l*/ O terminal or fieldbus. The faults with time labels are stored in the Fault history menu which can be browsed. The different fault codes, their causes and correcting actions are presented in the table below.

| Fault<br>code | Fault name   | Possible cause                                                                                                    | Correcting actions                                   |
|---------------|--------------|----------------------------------------------------------------------------------------------------|------------------------------------------------------|
| 1             | Overcurrent  | Frequency converter has<br>detected too high a current<br>(>4*I <sub>N</sub> ) in the motor cable:<br>• sudden heavy load increase<br>• short circuit in motor cables<br>• unsuitable motor | Check loading.<br>Check motor size.<br>Check cables. |
| 2             | Overvoltage  | The DC-link voltage has<br>exceeded the internal safety<br>limit:<br>• too short a deceleration time<br>• high overvoltage spikes in<br>mains                                               | Increase the deceleration time (P.4.3)               |
| 3             | Ground fault | Current measurement has<br>detected extra leakage current at<br>start:<br>• insulation failure in cables<br>or motor                                                                        | Check motor cables and motor                         |

Table 6.1 : Fault codes

## Fault Tracing

| Fault<br>code | Fault name                              | Possible cause                                                                                                    | Correcting actions                                                                                                    |
|---------------|-----------------------------------------|----------------------------------------------------------------------------------------------------|----------------------------------------------------------------------------------------------------|
| 8             | System fault                            | <ul> <li>component failure</li> <li>faulty operation</li> </ul>                                                                                                    | Reset the fault and<br>restart.<br>Should the fault re-occur,<br>contact the distributor<br>near to you                                                                                                    |
| 9             | Undervoltage                            | <ul> <li>The DC-link voltage has<br/>exceeded the internal safety<br/>limit:</li> <li>most probable cause: too<br/>low a supply voltage</li> <li>frequency converter internal<br/>fault</li> <li>Power outages</li> </ul> | In case of temporary sup-<br>ply vollage break reset<br>the fault and restart the<br>frequency converter.<br>Check the supply voltage.<br>If it is adequate, an inter-<br>nal failure has occurred.<br>Contact the distributor<br>near to you |
| 13            | Frequency converter<br>undertemperature | IGBT switch temperature is<br>under 14 °F(-10 °C)                                                                                                    | Check the ambient tem-<br>perature                                                                                                    |
| 14            | Frequency converter<br>overtemperature  | IGBT switch temperature is over<br>248 °F (120 °C). Overtempera-<br>ture warning is issued when the<br>IGBT switch temperature<br>exceeds 230 °F (110 °C).                                                                | Check that the cooling air<br>flow is not blocked.<br>Check the ambient tem-<br>perature.<br>Make sure that the<br>switching frequency is not<br>too high in relation to<br>ambient temperature and<br>motor load.                            |
| 15            | Motor stalled                           | Motor stall protection has tripped                                                                                                    | Check motor                                                                                                    |
| 16            | Motor overtempera-<br>ture              | Motor overheating has been<br>detected by frequency converter<br>motor temperature model. Motor<br>is overloaded                                                                                                    | Decrease the motor load.<br>If no motor overload<br>exists, check the temper-<br>ature model parameters.                                                                                                    |
| 22            | EEPROM checksum fault                   | Parameter save fault <ul> <li>faulty operation</li> <li>component failure</li> </ul>                                                                                                    | Contact the distributor near to you                                                                                                    |
| 25            | Microcontroller watch-<br>dog fault     | <ul> <li>faulty operation</li> <li>component failure</li> </ul>                                                                                                    | Reset the fault and<br>restart.<br>Should the fault re-occur,<br>contact the distributor<br>near to you.                                                                                                    |
| 34            | Internal bus commu-<br>nication         | Ambient interference or defective hardware                                                                                                    | Should the fault re-occur,<br>contact the distributor<br>near to you.                                                                                                    |

Table 6.1 : Fault codes

| Fault<br>code | Fault name                                                                    | Possible cause                                                                                                    | Correcting actions                                                                                                    |
|---------------|-------------------------------------------------------------------------------|----------------------------------------------------------------------------------------------------|----------------------------------------------------------------------------------------------------|
| 35            | Application fault                                                             | Application does not function                                                                                       | Contact the distributor<br>near to you                                                                                                 |
| 50            | Analogue input I <sub>in</sub> <<br>4mA (selected signal<br>range 4 to 20 mA) | Current at the analogue input is<br>< 4mA<br>• control cable is broken or<br>loose<br>• signal source has failed    | Check the current loop<br>circuitry                                                                                                    |
| 51            | External fault                                                                | Digital input fault. Digital input<br>has been programmed as exter-<br>nal fault input and this input is<br>active. | Check the programming<br>and the device indicated<br>by the external fault infor-<br>mation. Check also the<br>cabling of this device. |
| 53            | Fieldbus fault                                                                | The data connection between<br>the fieldbus Master and the field-<br>bus of the drive broken                        | Check installation.<br>If installation is correct<br>contact the nearest Hon-<br>eywell distributor.                                   |

Table 6.1 : Fault codes

## 7. SMARTVFD COMPACT APPLICATION INTERFACE

#### 7.1 INTRODUCTION

There are three versions of Application Interfaces (API) available for the SmartVFD Compact drive:

| API Full          | API Limited      | API RS-485 (Modbus<br>RTU) |
|-------------------|------------------|----------------------------|
| 6 Digital inputs  | 3 Digital inputs | 1 Digital input            |
| 2 Analogue inputs | 1 Analogue input | 1 Relay output             |
| 1 Analogue output | 1 Relay output   | RS-485 Interface           |
| 1 Digital output  | RS-485 Interface |                            |
| 2 Relay outputs   |                  |                            |
| RS-485 Interface  |                  |                            |

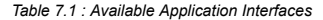

This section provides you with a description of the I/O-signals for these versions and instructions for using the SmartVFD Compact general purpose application.

The frequency reference can be selected from the analogue inputs, fieldbus, preset speeds or keypad.

Basic properties:

- Digital inputs DI1...DI6 are freely programmable. The user can assign a single input to many functions
- · Digital-, relay- and analogue outputs are freely programmable
- Analogue input 1 can be programmed as current or voltage input in API Limited version

Special features in all API versions:

- · Programmable Start/Stop and Reverse signal logic
- · Reference scaling
- · Programmable start and stop functions
- · DC-brake at start and stop
- · Programmable U/f curve
- · Adjustable switching frequency
- · Autorestart function after fault
- Protections and supervisions (all fully programmable; off, warning, fault):

31

7

- · Current signal input fault
- External fault
- · Undervoltage fault
- Ground fault
- · Motor thermal, stall and underload protection
- · Fieldbus communication

Special features in API Full and API Limited:

- · 8 preset speeds
- · Analogue input range selection, signal scaling and filtering
- · PI-controller

## 7.2 CONTROL I/O

32

# **APIFULL**

|          | Ter           | minal              | Signal              | Factory preset                      | Description                        |
|----------|---------------|--------------------|---------------------|-------------------------------------|------------------------------------|
|          | 1 +10Vre      |                    | Ref. voltage out    |                                     | Maximum load 10 mA                 |
| .2 Al1   |               | Analog signal in 1 | Freq. reference P)  | 0 - +10 V Ri = 200 k $\Omega$ (min) |                                    |
|          | 3             | GND                | I/O signal ground   |                                     |                                    |
|          | 6 24Vout      |                    | 24V output for DI's |                                     | $\pm 20$ %, max. load 50 mA        |
|          | 7             | GND                | I/O signal ground   |                                     |                                    |
|          | 8             | DI1                | Digital input 1     | Start forward P)                    | 0 - +30 V Ri = 12 k 2min           |
|          | 9             | DI2                | Digital input 2     | Start reverse P)                    |                                    |
|          | 10            | DI3                | Digital input 3     | Preset speed B0 P)                  |                                    |
|          | А             | A                  | RS485 signal A      | FB Communication                    |                                    |
|          | В             | В                  | RS485 signal B      | FB Communication                    |                                    |
| $\frown$ | 4             | Al2                | Analog signal in 2  | PI actual value P)                  | 0(4) - 20 mA, Ri = 200 $\Omega$    |
| ( mA)    | ( mA) 5 GND • |                    | I/O signal ground   |                                     |                                    |
| $\smile$ | 13            | GND                | I/O signal ground   |                                     |                                    |
|          | 14            | DI4                | Digital input 4     | Preset speed B1P)                   | 0 - +30 V Ri = 12 k (2 (min)       |
|          | 15            | DI5                | Digital input 5     | Fault reset P)                      |                                    |
|          | 16            | DI6                | Digital input 6     | Disable PI contr. P)                |                                    |
|          | 18 AO         |                    |                     | Output frequency P)                 | 0(4) - 20 mA, RL = 500Ω            |
|          | 20            | DO                 | Digital signal out  | Active = READY P)                   | Open collector, max. load 48V/50mA |
|          | 22            | RO 11              | Relay out 1         | Active = RUN P)                     | Max. switching load:               |
|          | 23            | RO 12              |                     |                                     | 250Vac/2A or 250Vdc/<br>0.4A       |
|          | 24            | RO 21              | Relay out 2         | Active = FAULT P)                   | Max. switching load:               |
|          | 25            | RO 22              |                     |                                     | 250Vac/2A or 250Vdc/               |
|          | 26            | RO 23              |                     |                                     | 0.4A                               |

Table 7.2 : SmartVFD Compact General purpose application default I/O configuration and connections for API FULL version

P) = Programmable function, see parameter lists and descriptions, chapters 9 and 10.

| •                    | Terminal |                | Signal Factory preset |                    | Description                   |
|----------------------|----------|----------------|-----------------------|--------------------|-------------------------------|
| 7                    | 101      | iiiiiai        |                       | r detory preset    | Description                   |
|                      | 1        | +10Vre         | Ref. voltage out      |                    | Maximum load 10 mA            |
|                      | 2        | Al1            | Analog signal in 1    | Freq. reference P) | 0 - +10 V Ri = 200 k $\Omega$ |
|                      | 3        | GND 🔴          | I/O signal ground     |                    |                               |
|                      | 6        | 24Vout         | 24V output for DI's   |                    | $\pm 20$ %, max. load 50      |
|                      |          |                |                       |                    | mA                            |
|                      | 7        | GND            | I/O signal ground     |                    |                               |
|                      | 8        | DI1            | Digital input 1       | Start forward P)   | 0 - +30 V Ri = 12 kΩmin       |
|                      | 9        | DI2            | Digital input 2       | Start reverse P)   |                               |
| 10 DI3 Dig<br>A A RS |          | DI3            | Digital input 3       | Preset speed B0 P) |                               |
|                      |          | RS485 signal A | FB Communication      |                    |                               |
|                      | В        | В              | RS485 signal B        | FB Communication   |                               |
|                      | 24       | RO 21          | Relay out 2           | ACTIVE (Relay      | Max. switching load:          |
|                      | 25       | RO 22          |                       | opened) = FAULT P) | 250Vac/2A or 250Vdc/<br>0.4A  |

## **API LIMITED**

Table 7.3 : SmartVFD Compact General purpose application default I/O configuration and connections for API LIMITED version

P) = Programmable function, parameter lists and descriptions, chapters 9 and 10.

## **API RS-485**

|              | Terminal |           | Signal              |                  | Factory preset     | Description                      |
|--------------|----------|-----------|---------------------|------------------|--------------------|----------------------------------|
|              | 3        | GND e     | I/O signal ground   |                  |                    |                                  |
|              | 6        | 24Vout    | 24V output for DI's |                  |                    | $\pm 20$ %, max. load 50         |
|              |          |           |                     |                  |                    | mA                               |
|              | 7        | GND       | I/O signal ground   |                  |                    |                                  |
|              | 8        | DI1       | Digital inpu        | ut 1             | 1 = Start forward  | 0 - +30 V Ri = 12 k $\Omega$ min |
|              | А        | А         | RS485 sig           | nal A            | FB Communication   |                                  |
| B B RS485 si |          | RS485 sig | nal B               | FB Communication |                    |                                  |
|              | 24       | RO 21     | Relay out 2         |                  | ACTIVE (Relay      | Max. switching load:             |
|              | 25       | RO 22     |                     |                  | opened) = FAULT P) | 250Vac/2A or 250Vdc/<br>0.4A     |

Table 7.4 : SmartVFD Compact General purpose application default I/O configuration and connections for API RS-485 version

P) = Programmable function, parameter lists and descriptions, chapters 9 and 10.

33

## 8. CONTROL PANEL

## 8.1 GENERAL

The SmartVFD Compact API Full and API Limited versions have similar control panels. The panel is integrated to the drive consisting of corresponding application card and an overlay on the drive cover with status display and button clarifications.

The Control panel consists of an LCD display with backlight and a keypad including a navigation wheel, a green START button and a red STOP button (see Figure 8.1).

## 8.2 DISPLAY

The display includes 14-segment and 7-segment blocks, arrowheads and clear text unit symbols. The arrowheads, when visible, indicate some information about the drive, which is printed in clear text on the overlay (numbers 1...14 in the figure below). The arrowheads are grouped in 3 groups with the following meanings and English overlay texts (see Figure 8.1):

Group 1 - 5; Drive status

- 1= Drive is ready to start (READY)
- 2= Drive is running (RUN)
- 3= Drive has stopped (STOP)
- 4= Alarm condition is active (ALARM)
- 5= Drive has stopped due to a fault (FAULT)
- Group 6 10; Control selections
  - 6= Motor is rotating forward (FWD)
  - 7= Motor is rotating reverse (REV)
  - 8= I/O terminal block is the selected control place (I/O)
  - 9= Keypad is the selected control place (KEYPAD)
  - 10= Fieldbus is the selected control place (BUS)
- Group 11 14; Navigation main menu
  - 11= Reference main menu (REF)
  - 12= Monitoring main menu (MON)
  - 13= Parameter main menu (PAR)
  - 14= Fault history main menu (FLT)

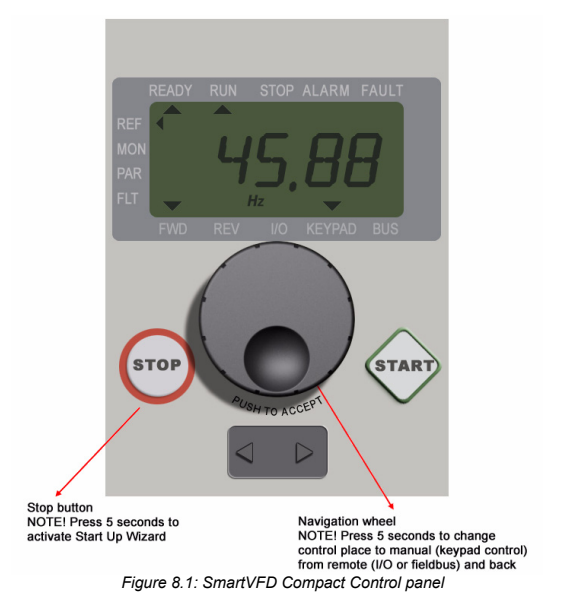

#### 8.3 KEYPAD

The keypad section of the control panel consists of a navigation wheel and START and STOP buttons (see Figure 8.1). The navigation wheel is used for navigating on the panel display, but it also works as a reference potentiometer when KEYPAD has been selected as the control place of the drive. The wheel has two separate functions;

- rotating the wheel e.g. for changing parameter value (12 steps / round)
- pressing the wheel e.g. for accepting the new value.

The drive stops always, regardless of the selected control place, by pressing the keypad STOP button. The drive starts by pressing the keypad START button, but only if the selected control place is KEYPAD.
## 8.4 NAVIGATION ON THE SMARTVFD COMPACT CONTROL PANEL

This chapter provides you with information on navigating the menus on SmartVFD Compact and editing the values of the parameters.

#### 8.4.1 Main menu

The menu structure of SmartVFD Compact control software consists of a main menu and several submenus. Navigation in the main menu is shown below:

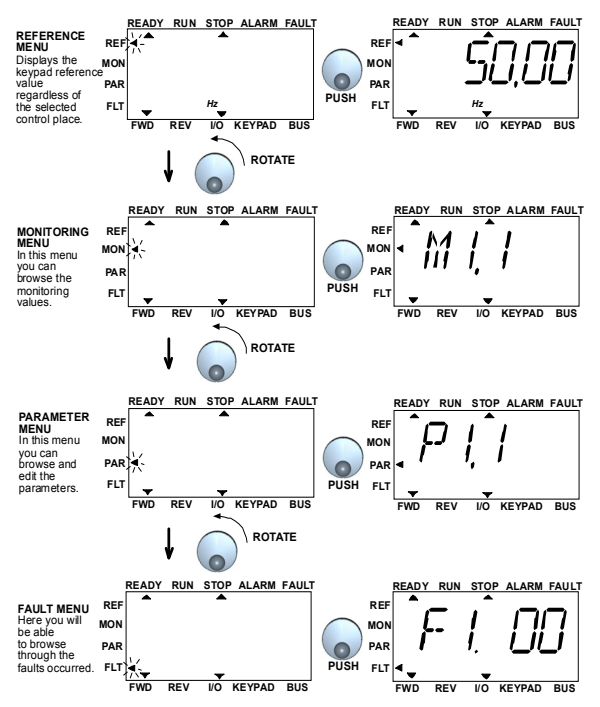

Figure 8.2: The main menu of SmartVFD compact

#### 8.4.2 Reference menu

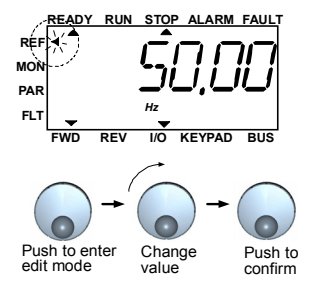

Figure 8.3: Reference menu display

Move to the reference menu with the navigation wheel (see Figure 8.2). The reference value can be changed with the navigation wheel as shown in Figure 8.3. The reference value follows the rotation continuously (= without separate new value acceptance).

#### 8.4.3 Monitoring menu

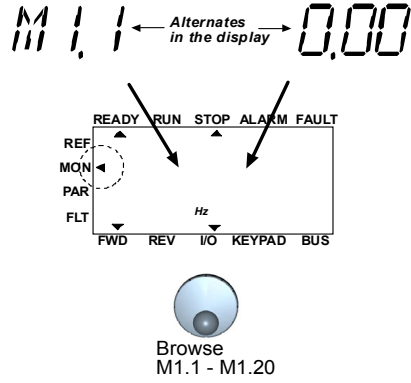

Figure 8.4: Monitoring menu display

Monitoring values mean actual values of measured signals as well as statuses of some control settings. They are visible in API Full and Limited display, but they cannot be edited. The monitoring values are listed in Table 8.1.

Pushing the navigation wheel once in this menu takes the user to the next level, where the monitoring value, e.g. M1.11 and value are visible (see Figure 8.2). The monitoring values can be browsed by rolling the navigation wheel clockwise, as shown in Figure 8.4.

| Code | Monitoring signal   | Unit | ID | Description                                      |
|------|---------------------|------|----|--------------------------------------------------|
| M1.1 | Output frequency    | Hz   | 1  | Frequency to the motor                           |
| M1.2 | Frequency reference | Hz   | 25 |                                                  |
| M1.3 | Motor shaft speed   | rpm  | 2  | Calculated motor speed                           |
| M1.4 | Motor current       | A    | 3  | Measured motor current                           |
| M1.5 | Motor torque        | %    | 4  | Calculated actual/nominal<br>torque of the motor |
| M1.6 | Motor power         | %    | 5  | Calculated actual/nominal<br>power of the motor  |

Table 8.1 : SmartVFD Compact monitoring signals

| Code  | Monitoring signal                  | Unit | ID | Description                                      |
|-------|------------------------------------|------|----|--------------------------------------------------|
| M1.7  | Motor voltage                      | V    | 6  | Motor voltage                                    |
| M1.8  | DC-link voltage                    | V    | 7  | Measured DC-link voltage                         |
| M1.9  | Unit temperature                   | c°   | 8  | Heat sink temperature                            |
| M1.10 | Motor temperature                  | c°   |    | Calculated motor temperature                     |
| M1.11 | Analogue input 1                   | %    | 13 | Al1 value                                        |
| M1.12 | Analogue input 2                   | %    | 14 | Al2 value ONLY IN API FULL!                      |
| M1.13 | Analogue output                    | %    | 26 | AO1 ONLY IN API FULL!                            |
| M1.14 | DI1, DI2, DI3                      |      | 15 | Digital input statuses                           |
| M1.15 | DI4, DI5, DI6                      |      | 16 | Digital input statuses<br>ONLY IN API FULL!      |
| M1.16 | RO1, (also RO2, DO in<br>API FULL) |      | 17 | Relay/digital output statuses                    |
| M1.17 | PI setpoint                        | %    | 20 | In percent of the maximum proc-<br>ess reference |
| M1.18 | PI feedback                        | %    | 21 | In percent of the maximum<br>actual value        |
| M1.19 | PI error value                     | %    | 22 | In percent of the maximum error value            |
| M1.20 | PI Output                          | %    | 23 | In percent of the maximum out-<br>put value      |

Table 8.1 : SmartVFD Compact monitoring signals

#### 8.4.4 Parameter menu

In Parameter menu only the Quick setup parameter list is shown by default. By giving the right value to the parameter 13.1 it is possible to open other advanced parameter groups. The parameter lists and descriptions can be found in chapters 9 and 10.

The following figure shows the parameter menu view:

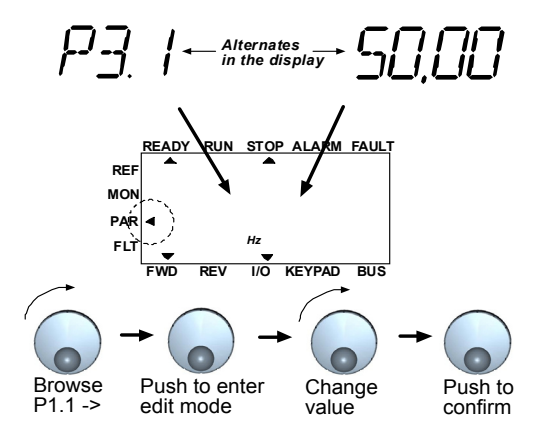

Figure 8.5: Parameter menu

#### 8.4.5 Fault history menu

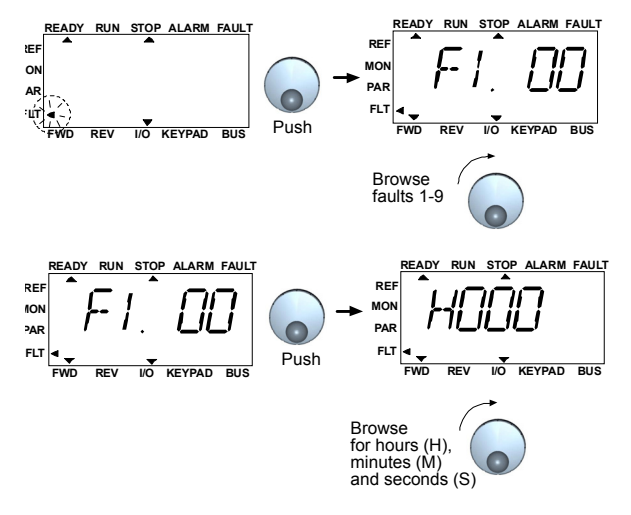

Figure 8.6: Fault history menu

In Fault history menu you can browse through 9 latest faults (see Figure 8.6). If a fault is active, the relevant fault number (e.g. F1 02) alternates in the display with main menu. When you browse between the faults, the fault codes of active faults are blinking. The active faults can be reset by pressing the STOP button for 1 second. If the fault cannot be reset, the blinking continues. It is possible to navigate in the menu structure also when there are active faults present, but the display returns automatically to the fault menu if buttons or navigation wheel are not pressed or navigation is not rotated. The operating hour, minute and second values at the fault instant are shown in the value menu (operating hours = displayed reading x 1000 h).

#### Note! The whole fault history can be cleared by pressing STOP button for 5 sec time when the drive is stopped and Fault history menu is selected in the display.

See Chapter 6 in for fault descriptions

## 43

## 9. GENERAL PURPOSE APPLICATION PARAMETERS

On the next pages you can find the lists of parameters within the respective parameter groups. The parameter descriptions are given in Chapter 10.

## NOTE: Parameters can only be changed when drive is in stop mode!

| Explanations: |                                                                                                    |
|---------------|----------------------------------------------------------------------------------------------------|
| Code:         | Location indication on the keypad; Shows the operator the present Monitoring value number or Parameter number     |
| Parameter:    | Name of monitoring value or parameter                                                                             |
| Min:          | Minimum value of parameter                                                                                        |
| Max:          | Maximum value of parameter                                                                                        |
| Unit:         | Unit of parameter value; given if available                                                                       |
| Default:      | Factory preset value                                                                                              |
| ID:           | ID number of the parameter (used with fieldbus control)                                                           |
|               | More information on this parameter available in chapter 10: 'Parameter descriptions' click on the parameter name. |

## 9.1 QUICK SETUP PARAMETERS (VIRTUAL MENU, SHOWS WHEN PAR.

13.1 = 1)

|     | Code  | Parameter                 | Min                         | Max                         | Unit | Default                     | ID  | Note                                                                                                    |
|-----|-------|---------------------------|-----------------------------|-----------------------------|------|-----------------------------|-----|----------------------------------------------------------------------------------------------------|
|     | P1.1  | Motor nominal<br>voltage  | 180                         | 500                         | V    | 230<br>400                  | 110 | Check rating plate on the<br>motor                                                                        |
|     | P1.2  | Motor nom. fre-<br>quency | 30                          | 320                         | Hz   | 60.00                       | 111 | Check rating plate on the<br>motor                                                                        |
|     | P1.3  | Motor nominal<br>speed    | 300                         | 2000<br>0                   | rpm  | 1440                        | 112 | Default applies for a 4-<br>pole motor.                                                                   |
|     | P1.4  | Motor nominal<br>current  | 0.2 x<br>I <sub>Nunit</sub> | 1.5 x<br>I <sub>Nunit</sub> | А    | I <sub>Nunit</sub>          | 113 | Check rating plate on the motor                                                                           |
|     | P1.5  | Motor $\cos\phi$          | 0.30                        | 1.00                        |      | 0.85                        | 120 | Check rating plate on the motor                                                                           |
|     | P1.7  | Current limit             | 0.2 x<br>I <sub>Nunit</sub> | 2 x<br>I <sub>Nunit</sub>   | А    | 1.5 x<br>I <sub>Nunit</sub> | 107 |                                                                                                    |
| IF  | P1.15 | Torque boost              | 0                           | 1                           |      | 0                           | 109 | 0 = Not used<br>1 = Used                                                                                  |
| IF  | P2.1  | Control place             | 1                           | 3                           |      | 1                           | 125 | 1 = I/O terminal<br>2 = Keypad<br>3 = Fieldbus                                                            |
|     | P2.2  | Start function            | 0                           | 1                           |      | 0                           | 505 | 0 = Ramp 1 = Flying start                                                                                 |
| IF. | P2.3  | Stop function             | 0                           | 1                           |      | 0                           | 506 | 0 = Coasting 1 = Ramp                                                                                     |
|     | P3.1  | Min frequency             | 0.00                        | P3.2                        | Hz   | 0.00                        | 101 |                                                                                                    |
|     | P3.2  | Max frequency             | P3.1                        | 320                         | Hz   | 50.00                       | 102 |                                                                                                    |
|     | D3 3  | I/O reference             | 0                           | 4                           |      | a                           | 117 | <ul> <li>0 = Preset Speeds (0-7)</li> <li>1 = Keypad Reference</li> <li>2 = Fieldbus Reference</li> </ul> |
|     | 1 0.0 |                           | 0                           | 7                           |      | 0                           | ,   | 3 = AI1 (API FULL &<br>LIMITED)                                                                           |
|     |       |                           |                             |                             |      |                             |     | 4 = Al2 (API FULL)                                                                                        |
|     | P3.4  | Preset speed 0            | 0.00                        | P3.2                        | Hz   | 5.00                        | 124 | Activated by digital<br>inputs                                                                            |
| ıF. | P3.5  | Preset speed 1            | 0.00                        | P3.2                        | Hz   | 10.00                       | 105 | Activated by digital<br>inputs                                                                            |
| IF  | P3.6  | Preset speed 2            | 0.00                        | P3.2                        | Hz   | 15.00                       | 106 | Activated by digital<br>inputs                                                                            |
|     | P3.7  | Preset speed 3            | 0.00                        | P3.2                        | Hz   | 20.00                       | 126 | Activated by digital<br>inputs                                                                            |
|     | P4.2  | Acceleration time         | 0.1                         | 3000                        | s    | 1.0                         | 103 | Acceleration time from 0<br>Hz to maximum fre-<br>quency                                                  |

Table 9.1: Quick setup parameters

| Code  | Parameter                           | Min | Max  | Unit | Default | ID  | Note                                                                                                    |
|-------|-------------------------------------|-----|------|------|---------|-----|----------------------------------------------------------------------------------------------------|
| P4.3  | Deceleration time                   | 0.1 | 3000 | s    | 1.0     | 104 | Deceleration time from<br>maximum frequency to 0<br>Hz.                                                                                                    |
| P6.1  | AI1 Signal range                    | 0   | 3    |      | 0       | 379 | API FULL and LIMITED:<br>0 = Voltage 010 V<br>1 = Voltage 210 V<br>API LIMITED ONLY:<br>2 = Current 020 mA<br>3 = Current 020 mA<br>NOTE: When using API<br>LIMITED, select the volt-<br>age/current range also<br>with the dip switch |
| P6.5  | Al2 Signal range<br>(API Full only) | 2   | 3    |      | 3       | 390 | 2 = Current 020 mA<br>3 = Current 420 mA                                                                                                    |
| P10.4 | Automatic restart                   | 0   | 1    |      | 0       | 731 | 0 = Not used 1 = Used                                                                                                    |
| P13.1 | Parameter conceal                   | 0   | 1    |      | 1       | 115 | <ul> <li>0 = All parameters visible</li> <li>1 = Only quick setup</li> <li>parameter group visible</li> </ul>                                                                                                    |

Table 9.1: Quick setup parameters

## 9.2 MOTOR SETTINGS (CONTROL PANEL: MENU PAR -> P1)

|     | Code  | Parameter                           | Min                         | Max                         | Unit | Default                     | ID  | Note                                                                 |
|-----|-------|-------------------------------------|-----------------------------|-----------------------------|------|-----------------------------|-----|----------------------------------------------------------------------|
|     | P1.1  | Motor nominal volt-<br>age          | 180                         | 500                         | V    | 230<br>400                  | 110 | Check rating plate on<br>the motor                                   |
|     | P1.2  | Motor nominal fre-<br>quency        | 30                          | 320                         | Hz   | 50.00                       | 111 | Check rating plate on<br>the motor                                   |
|     | P1.3  | Motor nominal<br>speed              | 300                         | 2000<br>0                   | rpm  | 1440                        | 112 | Default applies for a 4-<br>pole motor.                              |
|     | P1.4  | Motor nominal cur-<br>rent          | 0.2 x<br>I <sub>Nunit</sub> | 1.5 x<br>I <sub>Nunit</sub> | A    | I <sub>Nunit</sub>          | 113 | Check rating plate on<br>the motor                                   |
|     | P1.5  | Motor $\cos\phi$                    | 0.30                        | 1.00                        |      | 0.85                        | 120 | Check rating plate on<br>the motor                                   |
|     | P1.7  | Current limit                       | 0.2 x<br>I <sub>Nunit</sub> | 2 x<br>I <sub>Nunit</sub>   | А    | 1.5 x<br>I <sub>Nunit</sub> | 107 |                                                                      |
|     | P1.8  | Motor control mode                  | 0                           | 1                           |      | 0                           | 600 | <ul><li>0 = Frequency control</li><li>1 = Speed control</li></ul>    |
| IF  | P1.9  | U/f ratio selection                 | 0                           | 2                           |      | 0                           | 108 | 0 = Linear<br>1 = Squared<br>2 = Programmable                        |
|     | P1.10 | Field weakening<br>point            | 30.0<br>0                   | 320                         | Hz   | 50.00                       | 602 |                                                                      |
|     | P1.11 | Voltage at field<br>weakening point | 10.0<br>0                   | 200                         | %    | 100.00                      | 603 | % of Nominal voltage of<br>the motor                                 |
| F   | P1.12 | U/f curve midpoint<br>frequency     | 0.00                        | P1.10                       | Hz   | 25.00                       | 604 |                                                                      |
| IF  | P1.13 | U/f curve midpoint<br>voltage       | 0.00                        | P1.11                       | %    | 50.00                       | 605 | % of Nominal voltage of<br>the motor                                 |
| F   | P1.14 | Output voltage at<br>zero frequency | 0.00                        | 40.00                       | %    | 0.00                        | 606 | % of Nominal voltage of<br>the motor                                 |
|     | P1.15 | Torque boost                        | 0                           | 1                           |      | 0                           | 109 | 0 = Not used<br>1 = Used                                             |
| IF  | P1.16 | Switching fre-<br>quency            | 1.5                         | 16.0                        | kHz  | 6.0                         | 601 |                                                                      |
| ı Æ | P1.17 | Brake chopper                       | 0                           | 2                           |      | 0                           | 504 | 0=Disabled<br>1=Used in Run state<br>2=Used in Run and Stop<br>state |

Table 9.2: Motor settings

NOTE! These parameters are shown, when P13.1 = 0.

## 9.3 START/STOP SETUP (CONTROL PANEL: MENU PAR -> P2)

|    | Code | Parameter           | Min | Max | Unit | Default | ID  | Note                                                                                                    |
|----|------|---------------------|-----|-----|------|---------|-----|----------------------------------------------------------------------------------------------------|
| IF | P2.1 | Control place       | 1   | 3   |      | 1       | 125 | 1 = I/O terminal<br>2 = Keypad<br>3 = Fieldbus                                                                                                    |
| F  | P2.2 | Start function      | 0   | 1   |      | 0       | 505 | 0 = Ramp<br>1 = Flying start                                                                                                    |
| IF | P2.3 | Stop function       | 0   | 1   |      | 0       | 506 | 0 = Coasting<br>1 = Ramp                                                                                                    |
| ∎Æ | P2.4 | Start/Stop<br>logic | 0   | 3   |      | 0       | 300 | DI1         DI2           0 Start Fwd         Start reverse           1 Start         Reverse           2 Start Pulse         Stop Pulse           3 Start Fwd         Start Rv           REAF         REAF |

Table 9.3: Start/stop setup

## 9.4 FREQUENCY REFERENCES (CONTROL PANEL: MENU PAR -> P3)

|   | Code  | Parameter      | Min  | Max  | Unit | Default | ID  | Note                                                                                                    |
|---|-------|----------------|------|------|------|---------|-----|----------------------------------------------------------------------------------------------------|
|   | P3.1  | Min frequency  | 0.00 | P3.2 | Hz   | 0.00    | 101 |                                                                                                    |
|   | P3.2  | Max frequency  | P3.1 | 320  | Hz   | 50.00   | 102 |                                                                                                    |
|   | D3 3  | I/O reference  | 0    | 4    |      | 3       | 117 | <ul> <li>0 = Preset Speeds (0-7)</li> <li>1 = Keypad Reference</li> <li>2 = Fieldbus Reference</li> </ul> |
|   | 1 5.5 |                | 0    | T    |      | 5       | 117 | 3 = Al1 (API FULL &<br>LIMITED)<br>4 = Al2 (API FULL)                                                     |
|   | P3.4  | Preset speed 0 | 0.00 | P3.2 | Hz   | 5.00    | 124 | Activated by digital inputs                                                                               |
| F | P3.5  | Preset speed 1 | 0.00 | P3.2 | Hz   | 10.00   | 105 | Activated by digital inputs                                                                               |
|   | P3.6  | Preset speed 2 | 0.00 | P3.2 | Hz   | 15.00   | 106 | Activated by digital inputs                                                                               |
|   | P3.7  | Preset speed 3 | 0.00 | P3.2 | Hz   | 20.00   | 126 | Activated by digital inputs                                                                               |
|   | P3.8  | Preset speed 4 | 0.00 | P3.2 | Hz   | 25.00   | 127 | Activated by digital inputs                                                                               |
| E | P3.9  | Preset speed 5 | 0.00 | P3.2 | Hz   | 30.00   | 128 | Activated by digital inputs                                                                               |
|   | P3.10 | Preset speed 6 | 0.00 | P3.2 | Hz   | 40.00   | 129 | Activated by digital inputs                                                                               |
|   | P3.11 | Preset speed 7 | 0.00 | P3.2 | Hz   | 50.00   | 130 | Activated by digital inputs                                                                               |

Table 9.4: Frequency references

NOTE! These parameters are shown, when P13.1 = 0.

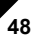

| i i |      | _                                                    |              |              |      |         |     |                                                                |
|-----|------|------------------------------------------------------|--------------|--------------|------|---------|-----|----------------------------------------------------------------|
|     | Code | Parameter                                            | Min          | Max          | Unit | Default | ID  | Note                                                           |
| IF  | P4.1 | Ramp shape                                           | 0.0          | 10.0         | s    | 0.0     | 500 | <ul><li>0 = Linear</li><li>&gt;0 = S-curve ramp time</li></ul> |
|     | P4.2 | Acceleration time                                    | 0.1          | 3000         | S    | 1.0     | 103 |                                                                |
|     | P4.3 | Deceleration time                                    | 0.1          | 3000         | S    | 1.0     | 104 |                                                                |
|     | P4.4 | DC braking cur-<br>rent                              | Unit<br>dep. | Unit<br>dep. | А    | Varies  | 507 |                                                                |
| IF  | P4.5 | DC braking time<br>at start                          | 0.00         | 600.00       | s    | 0       | 516 | 0 = DC brake is off at<br>start                                |
|     | P4.6 | Frequency to start<br>DC braking during<br>ramp stop | 0.10         | 10.00        | Hz   | 1.50    | 515 |                                                                |
| IF  | P4.7 | DC braking time<br>at stop                           | 0.00         | 600.00       | s    | 0       | 508 | 0 = DC brake is off at<br>stop                                 |

9.5 RAMPS AND BRAKES SETUP (CONTROL PANEL: MENU PAR -> P4)

Table 9.5: Motor control parameters

## 9.6 DIGITAL INPUTS (CONTROL PANEL: MENU PAR -> P5)

|      | Code | Parameter        | Min | Max | Unit | Default | ID  | Note                                              |
|------|------|------------------|-----|-----|------|---------|-----|---------------------------------------------------|
|      |      |                  |     |     |      |         |     | 0 = Not used<br>1 = DI1                           |
| ıF   | P5.1 | Start signal 1   | 0   | 6   |      | 1       | 403 | 2 = DI2 Only in API<br>FULL & LIMITED<br>3 = DI3  |
|      |      |                  |     |     |      |         |     | 4 = DI4 Only in API<br>FULL<br>5 = DI5<br>6 = DI6 |
| IF . | P5.2 | Start signal 2   | 0   | 6   |      | 2       | 404 | As parameter 5.1                                  |
| IF . | P5.3 | Reverse          | 0   | 6   |      | 0       | 412 | As parameter 5.1                                  |
|      | P5.4 | Ext. fault Close | 0   | 6   |      | 0       | 405 | As parameter 5.1                                  |
|      | P5.5 | Ext. fault Open  | 0   | 6   |      | 0       | 406 | As parameter 5.1                                  |
| IF . | P5.6 | Fault reset      | 0   | 6   |      | 5       | 414 | As parameter 5.1                                  |
| i F  | P5.7 | Run enable       | 0   | 6   |      | 0       | 407 | As parameter 5.1                                  |
| IF . | P5.8 | Preset speed B0  | 0   | 6   |      | 3       | 419 | As parameter 5.1                                  |
| IF.  | P5.9 | Preset speed B1  | 0   | 6   |      | 4       | 420 | As parameter 5.1                                  |

Table 9.6: Digital inputs

Honeywell

## Parameters

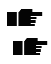

| Code  | Parameter       | Min | Max | Unit | Default | ID       | Note             |
|-------|-----------------|-----|-----|------|---------|----------|------------------|
| P5.10 | Preset speed B2 | 0   | 6   |      | 0       | 421      | As parameter 5.1 |
| P5.11 | Disable PI      | 0   | 6   |      | 6       | 102<br>0 | As parameter 5.1 |

Table 9.6: Digital inputs

## 9.7 ANALOGUE INPUTS (CONTROL PANEL: MENU PAR -> P6)

| 1    | Code                       | Parameter        | Min    | Max   | Unit     | Default | ID  | Note                                                                                                    |  |  |  |  |
|------|----------------------------|------------------|--------|-------|----------|---------|-----|----------------------------------------------------------------------------------------------------|--|--|--|--|
|      | Only in API FULL & LIMITED |                  |        |       |          |         |     |                                                                                                    |  |  |  |  |
|      | P6.1                       | Al1 Signal range | 0      | 3     |          | 0       | 379 | API FULL and LIM-<br>ITED:<br>0 = Voltage 010 V<br>1 = Voltage 210 V<br>API LIMITED ONLY:<br>2 = Current 420 mA<br>3 = Current 420 mA<br>NOTE: When using API<br>LIMITED, select the<br>voltage/current range<br>also with the dip switch |  |  |  |  |
| IF . | P6.2                       | AI1 filter time  | 0.0    | 10.0  | S        | 0.1     | 378 | 0 = no filtering                                                                                                    |  |  |  |  |
|      | P6.3                       | AI1 Custom min   | -100.0 | 100.0 | %        | 0.0     | 380 | 0.0 = no min scaling                                                                                                    |  |  |  |  |
|      | P6.4                       | AI1 Custom max   | -100.0 | 100.0 | %        | 100.0   | 381 | 100.0 = no max scaling                                                                                                    |  |  |  |  |
|      |                            |                  |        | Only  | in API F | ULL     |     |                                                                                                    |  |  |  |  |
|      | P6.5                       | AI2 signal range | 2      | 3     |          | 3       | 390 | 2 = Current 020 mA<br>3 = Current 420 mA                                                                                                    |  |  |  |  |
| IF . | P6.6                       | AI2 filter time  | 0.0    | 10.0  | S        | 0.1     | 389 | 0 = no filtering                                                                                                    |  |  |  |  |
|      | P6.7                       | AI2 Custom min   | -100.0 | 100.0 | %        | 0.0     | 391 | 0.0 = no min scaling                                                                                                    |  |  |  |  |
|      | P6.8                       | Al2 Custom max   | -100.0 | 100.0 | %        | 100.0   | 392 | 100.0 = no max scaling                                                                                                    |  |  |  |  |

Table 9.7: Analoque inputs

## 9.8 DIGITAL AND ANALOGUE OUTPUTS (CONTROL PANEL: MENU PAR -> P7)

| Code     | Parameter                 | Min | Max | Unit | Default | ID  | Selections                                                                                                    |  |
|----------|---------------------------|-----|-----|------|---------|-----|----------------------------------------------------------------------------------------------------|--|
|          | Only in API FULL          |     |     |      |         |     |                                                                                                    |  |
| P7.1     | Relay output 1<br>content | 0   | 8   |      | 2       | 313 | 0 = Not used<br>1 = Ready<br>2 = Run<br>3 = Fault<br>4 = Fault Inverted<br>5 = Warning<br>6 = Reversed<br>7 = At Speed<br>8 = Motor Regulator<br>Active |  |
| In all A | API versions              |     |     |      |         |     |                                                                                                    |  |

Table 9.8: Digital and analogue outputs

## Honeywell

## Parameters

|    | Code | Parameter                   | Min | Max | Unit      | Default | ID  | Selections                                                                                                    |
|----|------|-----------------------------|-----|-----|-----------|---------|-----|----------------------------------------------------------------------------------------------------|
| IF | P7.2 | Relay output 2<br>content   | 0   | 8   |           | 3       | 314 | As parameter 7.1                                                                                                    |
|    |      |                             |     | On  | ly in API | FULL    |     |                                                                                                    |
| IF | P7.3 | Digital output 1<br>content | 0   | 8   |           | 1       | 312 | As parameter 7.1                                                                                                    |
|    | P7.4 | Analogue output function    | 0   | 4   |           | 1       | 307 | $\begin{array}{l} \textbf{0} = \text{Not in use} \\ \textbf{1} = \text{Output freq. } (0\text{-}f_{max}) \\ \textbf{2} = \text{Output current } (0\text{-}I_{nMotor}) \\ \textbf{3} = \text{Torque } (0\text{-Nominal torque}) \\ \text{torque} \\ \textbf{4} = \text{PI controller output} \end{array}$ |
|    | P7.5 | Analogue output<br>minimum  | 0   | 1   |           | 1       | 310 | 0 = 0 mA<br>1= 4 mA                                                                                                    |

Table 9.8: Digital and analogue outputs

9

| 9.9 PRO | TECTIONS | (CONTROL | PANEL: | MENU | PAR | -> | P9 | ) |
|---------|----------|----------|--------|------|-----|----|----|---|
|---------|----------|----------|--------|------|-----|----|----|---|

|    | Code  | Parameter                               | Min | Max   | Unit               | Default | ID  | Note                                   |
|----|-------|-----------------------------------------|-----|-------|--------------------|---------|-----|----------------------------------------|
|    | P9.1  | Response to 4mA<br>reference fault      | 0   | 2     |                    | 1       | 700 |                                        |
|    | P9.2  | Response to<br>under voltage<br>fault   | 0   | 2     |                    | 2       | 727 | <b>0</b> = No response                 |
|    | P9.3  | Ground fault pro-<br>tection            | 0   | 2     |                    | 2       | 703 | 1 = Warning<br>2 = Fault, stop acc. to |
|    | P9.4  | Stall protection                        | 0   | 2     |                    | 0       | 709 | P2.3                                   |
|    | P9.5  | Underload protec-<br>tion               | 0   | 2     |                    | 0       | 713 |                                        |
|    | P9.6  | Reserved                                |     |       |                    |         |     |                                        |
| IE | P9.7  | Thermal protec-<br>tion of the motor    | 0   | 2     |                    | 0       | 704 |                                        |
| IF | P9.8  | Motor ambient<br>temperature            | -20 | 100   | Fahre-<br>heit (C) | 40      | 705 |                                        |
| IF | P9.9  | Motor cooling fac-<br>tor at zero speed | 0,0 | 150.0 | %                  | 40.0    | 706 |                                        |
| IF | P9.10 | Motor thermal<br>time constant          | 1   | 200   | min                | 45      | 707 |                                        |

Table 9.9: Protections

NOTE! These parameters are shown, when P13.1 = 0.

# 9.10 AUTORESTART PARAMETERS (CONTROL PANEL: MENU PAR -> P10)

|    | Code  | Parameter         | Min  | Max   | Unit | Default | ID  | Note                                                                                                    |
|----|-------|-------------------|------|-------|------|---------|-----|----------------------------------------------------------------------------------------------------|
| IF | P10.1 | Wait time         | 0.10 | 10.00 | s    | 0.50    | 717 | Delay before automatic<br>restart after a fault has dis-<br>appeared                                                                   |
| IF | P10.2 | Trial time        | 0.00 | 60.00 | s    | 30.00   | 718 | Defines the time before the<br>frequency converter tries to<br>automatically restart the<br>motor after the fault has dis-<br>appeared |
|    | P10.3 | Start function    | 0    | 2     |      | 0       | 719 | 0 = Ramp<br>1 = Flying start<br>2 = According to P4.2                                                                                  |
|    | P10.4 | Automatic restart | 0    | 1     |      | 0       | 731 | 0 = Disabled<br>1 = Enabled                                                                                                    |

Table 9.10: Autorestart parameters

NOTE! These parameters are shown, when P13.1 = 0.

## 9.11 PI CONTROL PARAMETERS (CONTROL PANEL: MENU PAR -> P12)

|   | Code  | Parameter                  | Min  | Max   | Unit | Default | ID  | Note                                                                                                    |
|---|-------|----------------------------|------|-------|------|---------|-----|----------------------------------------------------------------------------------------------------|
|   | P12.1 | PI activation              | 0    | 2     |      | 0       | 163 | 0 = Not used<br>1 = PI for motor control<br>2 = PI for external use                                                                                   |
|   | P12.2 | PI controller gain         | 0.0  | 1000  | %    | 100.0   | 118 |                                                                                                    |
|   | P12.3 | PI controller I-<br>time   | 0.00 | 320.0 | s    | 10.00   | 119 |                                                                                                    |
|   | P12.4 | Keypad PI refer-<br>ence   | 0.0  | 100.0 | %    | 0.0     | 167 |                                                                                                    |
|   | P12.5 | Cotraint course            | 0    | 3     |      | 0       | 332 | 0 = Keypad PI reference,<br>P12.4<br>1 = Fieldbus                                                                                                    |
|   |       | Setpoint source            |      |       |      |         |     | 2 = Al1 Only in API FULL<br>& LIMITED                                                                                                    |
|   |       |                            |      |       |      |         |     | 3 = Al2 Only in API FULL                                                                                                    |
|   |       |                            |      |       |      |         |     | 0= Fieldbus                                                                                                    |
|   | P12.6 | Feedback source            | 0    | 2     |      | 2       | 334 | 1 = Al1 Only in API FULL<br>& LIMITED<br>2 = Al2 Only in API FULL                                                                                     |
|   | P12.7 | Feedback mini-<br>mum      | 0.0  | 100.0 | %    | 0.0     | 336 | 0 = No minimum scaling                                                                                                    |
| F | P12.8 | Feedback maxi-<br>mum      | 0.0  | 100.0 | %    | 100.0   | 337 | 100,0 = No maximum scal-<br>ing                                                                                                    |
|   | P12.9 | Error value inver-<br>sion | 0    | 1     |      | 0       | 340 | 0=No inversion (Feed-<br>back <setpoint->Increase<br/>PI Output)<br/>1=Inverted (Feedback<set-<br>point-&gt;Decrease PI Output)</set-<br></setpoint-> |

Table 9.11: PI control parameters

NOTE! These parameters are shown, when P13.1 = 0.

IF

## 9.12 EASY USAGE MENU (CONTROL PANEL: MENU PAR -> P0)

| Code  | Parameter            | Min | Max | Unit | Default | ID  | Note                                                                                                    |
|-------|----------------------|-----|-----|------|---------|-----|----------------------------------------------------------------------------------------------------|
| P13.1 | Parameter<br>conceal | 0   | 1   |      | 1       | 115 | <ul> <li>0 = All parameters visible</li> <li>1 = Only quick setup</li> <li>parameter group visible</li> </ul>             |
| P13.2 | Drive setup          | 0   | 3   |      | 0       | 540 | 0 = Basic<br>1 = Pump drive<br>2 = Fan drive<br>3 = Conveyor drive (HP)<br>NOTE! Visible only duri-<br>ing Startup wizard |

Table 9.12: Easy usage menu parameters

## 9.13 SYSTEM PARAMETERS

| Code | Parameter                          | Min      | Max      | Default   | Note                                                                                                    |  |  |
|------|------------------------------------|----------|----------|-----------|----------------------------------------------------------------------------------------------------|--|--|
|      | Software                           | informat | tion (ME | NU PAR -> | • S1)                                                                                                    |  |  |
| S1.1 | Software package                   |          |          |           |                                                                                                    |  |  |
| S1.2 | Power SW version                   |          |          |           |                                                                                                    |  |  |
| S1.3 | API SW version                     |          |          |           |                                                                                                    |  |  |
| S1.4 | API Firmware interface             |          |          |           |                                                                                                    |  |  |
| S1.5 | Application ID                     |          |          |           |                                                                                                    |  |  |
| S1.6 | Application revision               |          |          |           |                                                                                                    |  |  |
| S1.7 | System load                        |          |          |           |                                                                                                    |  |  |
|      | RS485 information (MENU PAR -> S2) |          |          |           |                                                                                                    |  |  |
| S2.1 | Communication status               |          |          |           | Format: xx.yyy<br>xx = 0 - 64 (Number of error<br>messages)<br>yyy = 0 - 999 (Number of<br>correct messages) |  |  |
| S2.2 | Fieldbus protocol                  | 0        | 1        | 0         | 0 = FB disabled 1= Modbus                                                                                    |  |  |
| S2.3 | Slave address                      | 1        | 255      | 1         |                                                                                                    |  |  |
| S2.4 | Baud rate                          | 0        | 5        | 5         | <b>0</b> =300, <b>1</b> =600, <b>2</b> =1200, <b>3</b> =2400, <b>4</b> =4800, <b>5</b> =9600,                |  |  |
| S2.5 | Number of stop bits                | 0        | 1        | 1         | <b>0=</b> 1, <b>1=</b> 2                                                                                     |  |  |
| S2.6 | Parity type                        | 0        | 0        | 0         | 0= None (locked)                                                                                             |  |  |
| S2.7 | Communication time-out             | 0        | 255      | 10        | 0= Not used, 1= 1 second,<br>2= 2 seconds, etc.                                                              |  |  |

Table 9.13: System parameters

## Parameters

| Code  | Parameter                       | Min | Max | Default | Note                                               |
|-------|---------------------------------|-----|-----|---------|----------------------------------------------------|
| S2.8  | Reset communication sta-<br>tus |     |     |         | 1= Resets par. S2.1                                |
| Total | counters (MENU PAR -> S3        | )   |     |         |                                                    |
| S3.1  | MWh counter                     |     |     |         |                                                    |
| S3.2  | Power on days                   |     |     |         |                                                    |
| S3.3  | Power on hours                  |     |     |         |                                                    |
| User  | settings (MENU PAR -> S4)       |     |     |         |                                                    |
| S4.1  | Display contrast                | 0   | 15  | 7       | Adjusts the display contrast                       |
| S4.2  | Restore factory defaults        | 0   | 1   | 0       | 1= Restores factory defaults<br>for all parameters |

Table 9.13: System parameters

NOTE! These parameters are shown, when P13.1 = 0.

#### **10. PARAMETER DESCRIPTIONS**

On the next pages you can find the descriptions of certain parameters. The descriptions have been arranged according to parameter group and number.

#### 10.1 MOTOR SETTINGS (CONTROL PANEL: MENU PAR -> P1)

#### 1.8 MOTOR CONTROL MODE

With this parameter the user can select the motor control mode. The selections are:

#### 0 = Frequency control:

The I/O terminal, keypad and fieldbus references are frequency references and the frequency converter controls the output frequency (output frequency resolution = 0.01 Hz)

#### 1 = Speed control:

The I/O terminal, keypad and fieldbus references are speed references and the frequency converter controls the motor speed.

#### 1.9 U/F RATIO SELECTION

There are three selections for this parameter:

#### 0 = Linear:

The voltage of the motor changes linearly with the frequency in the constant flux area from 0 Hz to the field weakening point where the nominal voltage is supplied to the motor. Linear U/f ratio should be used in constant torque applications. See Figure 10.1.

This default setting should be used if there is no special need for another setting.

#### 1 = Squared:

The voltage of the motor changes following a squared curve form with the frequency in the area from 0 Hz to the field weakening point where the nominal voltage is also supplied to the motor. The motor runs under magnetised below the field weakening point and produces less torque, power losses and electromechanigal noise. Squared U/f ratio can be used in applications where torque demand of the load is proportional to the square of the speed, e.g in centrifugal fans and pumps

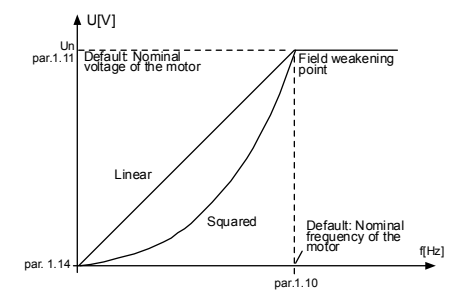

Figure 10.1: Linear and squared change of motor voltage

#### 2 = Programmable U/f curve:

The U/f curve can be programmed with three different points. Programmable U/f curve can be used if the other settings do not satisfy the needs of the application

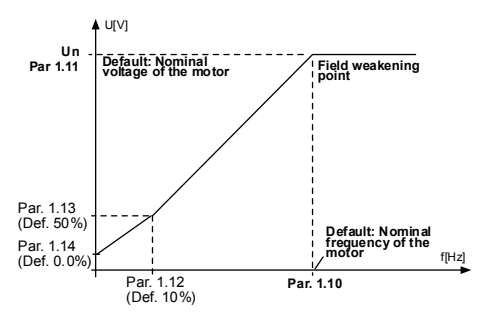

Figure 10.2: Programmable U/f curve

#### 1.10 FIELD WEAKENING POINT

The field weakening point is the output frequency at which the output voltage reaches the value set with par. 1.11.

#### 1.11 VOLTAGE AT FIELD WEAKENING POINT

Above the frequency at the field weakening point, the output voltage remains at the value set with this parameter. Below the frequency at the field weakening point, the output voltage depends on the setting of the U/f curve parameters. See parameters 1.9 - 1.14 and Figures 10.1 and 10.2.

When the parameters 1.1 and 1.2 (nominal voltage and nominal frequency of the motor) are set, the parameters 1.10 and 1.11 are automatically given the corresponding values. If you need different values for the field weakening point and the voltage, change these parameters after setting the parameters 1.1 and 1.2.

#### 1.12 U/F CURVE, MIDDLE POINT FREQUENCY

If the programmable U/f curve has been selected with the parameter 1.9, this parameter defines the middle point frequency of the curve. See Figure 10.2.

#### 1.13 U/F CURVE, MIDDLE POINT VOLTAGE

If the programmable U/f curve has been selected with the parameter 1.9, this parameter defines the middle point voltage of the curve. See Figure 10.2.

#### 1.14 OUTPUT VOLTAGE AT ZERO FREQUENCY

This parameter defines the zero frequency voltage of the curve. See Figures 10.1 and 10.2.

#### 1.15 TORQUE BOOST

The voltage to the motor changes automatically with high load torque which makes the motor produce sufficient torque to start and run at low frequencies. The voltage increase depends on the motor type and power. Automatic torque boost can be used in applications with high load torque, e.g. in conveyors.

- 0 = Disabled
- 1 = Enabled

Note: In high torque - low speed applications - it is likely that the motor will overheat. If the motor has to run a prolonged time under these conditions, special attention must be paid to cooling the motor. Use external cooling for the motor if the temperature tends to rise too high.

#### 1.16 SWITCHING FREQUENCY

Motor noise can be minimised using a high switching frequency. Increasing the switching frequency reduces the capacity of the frequency converter unit.

Switching frequency for SmartVFD Compact: 1.5...16 kHz.

#### 1.17 BRAKE CHOPPER

Note! An internal brake chopper is installed in three phase supply MI2 and MI3 size drives

- 0 = No brake chopper used
- 1 = Brake chopper used in Run state
- 2 = Used in Run and Stop state

When the frequency converter is decelerating the motor, the energy stored to the inertia of the motor and the load are fed into an external brake resistor, if the brake chopper has been activated. This enables the frequency converter to decelerate the load with a torque equal to that of acceleration (provided that the correct brake resistor has been selected). See separate Brake resistor installation manual.

#### 10.2 START/STOP SETUP (CONTROL PANEL: MENU PAR -> P2)

#### 2.1 CONTROL PLACE

With this parameter, the user can select the active control place. The selections are:

1 = I/O terminal 2 = Keypad 3 = Fieldbus

**Note:** Local/Remote control mode can be toggled by pressing the navigation wheel for 5 seconds. P2.1 will have no effect in local mode.

Local = Keypad is the control place Remote = P2.1 defines the control place

#### 2.2 START FUNCTION

The user can select two start functions for SmartVFD Compact with this parameter:

#### 0 = Ramp start

The frequency converter starts from 0 Hz and accelerates to the set frequency reference within the set acceleration time (P4.2). (Load inertia or starting friction may cause prolonged acceleration times).

#### 1 = Flying start

The frequency converter is able to start also a running motor by applying a small torque to motor and searching for the frequency corresponding to the speed the motor is running at. The searching starts from the maximum frequency towards the actual frequency until the correct value is detected. Thereafter, the output frequency will be increased/decreased to the set reference value according to the set acceleration/deceleration parameters.

Use this mode if the motor is rotating when the start command is given. With the flying start, it is possible to ride through short mains voltage interruptions

#### 2.3 STOP FUNCTION

Two stop functions can be selected in this application:

#### 0 = Coasting

The motor coasts to a halt without control from the frequency converter after the Stop command.

#### 1 = Ramp stop

After the Stop command, the speed of the motor is decelerated according to the set deceleration parameters.

If the regenerated energy is high it may be necessary to use an external braking resistor for to be able to decelerate the motor in acceptable time.

#### 2.4 START/STOP LOGIC

With this parameter the user can select the start/stop logic.

0 = DI1 = Start forward DI2 = Start reverse (API FULL & LIMITED) 1 = DI1 = Start DI2 = Reverse (API FULL & LIMITED) 2 = DI1 = Start pulse DI2 = Stop pulse (API FULL & LIMITED) 3 = DI1 = Start forward, rising edge after fault DI2 = Start reverse, rising edge after fault (API FULL & LIMITED)

#### 10.3 FREQUENCY REFERENCES (CONTROL PANEL: MENU PAR -> P3)

#### 3.3 I/O REFERENCE

Defines the selected frequency reference source when the drive is controlled from the I/O terminal.

- 0 = Preset speed 0 7
- 1 = Keypad reference
- 2 = Reference from Fieldbus (FBSpeedReference)
- 3 = Al1 reference (terminals 2 and 3, e.g. potentiometer)
- 4 = AI2 reference (terminal 4 and 5, e.g. transducer)

#### 3.4 - 3.11 PRESET SPEEDS 0 - 7

These parameters can be used to determine frequency references that are applied when appropriate combinations of digital inputs are activated. Preset speeds can be activated from digital inputs despite of the active control place.

Parameter values are automatically limited between the minimum and maximum frequencies. (par. 3.1, 3.2).

| Speed                          | Preset<br>speed B2 | Preset<br>speed B1 | Preset<br>speed B0 |
|--------------------------------|--------------------|--------------------|--------------------|
| If P3.3 = 0,<br>Preset speed 0 |                    |                    |                    |
| Preset speed 1                 |                    |                    | х                  |
| Preset speed 2                 |                    | х                  |                    |
| Preset speed 3                 |                    | х                  | х                  |
| Preset speed 4                 | х                  |                    |                    |
| Preset speed 5                 | х                  |                    | х                  |
| Preset speed 6                 | х                  | х                  |                    |
| Preset speed 7                 | х                  | х                  | х                  |

Table 10.1: Preset speeds 1 - 7

#### 10.4 RAMPS & BRAKES SETUP (CONTROL PANEL: MENU PAR -> P4)

#### 4.1 RAMP SHAPE

The start and end of the acceleration and deceleration ramp can be smoothed with this parameter. Setting value 0 gives a linear ramp shape which causes acceleration and deceleration to act immediately to the changes in the reference signal. Setting value 0.1...10 seconds for this parameter produces an S-shaped acceleration/deceleration. The acceleration and deceleration times are determined with parameters 4.2 and 4.3.

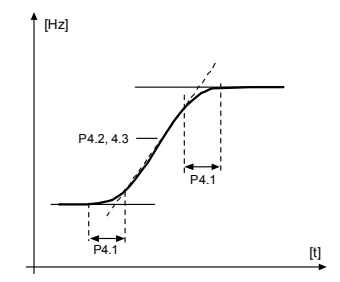

Figure 10.3: S-shaped acceleration/deceleration

#### 4.5 DC BRAKING TIME AT START

DC-brake is activated when the start command is given. This parameter defines the time before the brake is released. After the brake is released, the output frequency increases according to the set start function by par. 2.2.

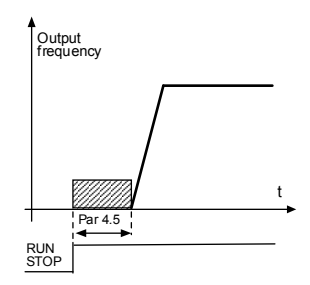

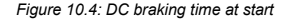

#### 4.6 FREQUENCY TO START DC BRAKING DURING RAMP STOP

The output frequency at which the DC-braking is applied. See Figure 10.6.

#### 4.7 DC BRAKING TIME AT STOP

Determines if braking is ON or OFF and the braking time of the DC-brake when the motor is stopping. The function of the DC-brake depends on the stop function, par. 2.3.

0 = DC brake is not in use

>0 = DC brake is in use and its function depends on the Stop function,

(par. 2.3). The DC braking time is determined with this parameter.

#### Par. 2.3 = 0 (Stop function = Coasting):

After the stop command, the motor coasts to a stop without control from the frequency converter.

With the DC injection, the motor can be electrically stopped in the shortest possible time, without using an optional external braking resistor.

The braking time is scaled by the frequency when the DC-braking starts. If the frequency is greater than the nominal frequency of the motor, the set value of parameter 4.7 determines the braking time. When the frequency is 10% of the nominal, the braking time is 10% of the set value of parameter 4.7.

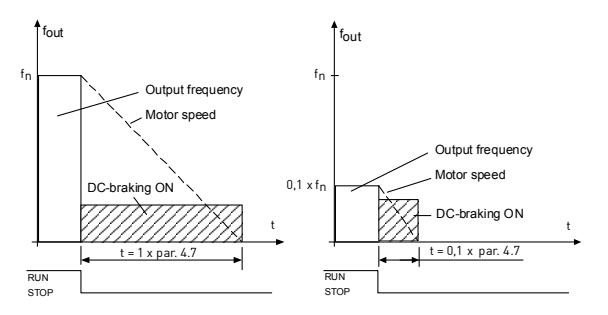

Figure 10.5: DC-braking time when Stop mode = Coasting

#### Par. 2.3 = 1 (Stop function = Ramp):

After the Stop command, the speed of the motor is reduced according to the set deceleration parameters, if the inertia of of the motor and load allows that, to the speed defined with parameter 4.6, where the DC-braking starts. The braking time is defined with parameter 4.7. If high inertia exists, it is recommended to use an external braking resistor for faster deceleration. See Figure 10.6.

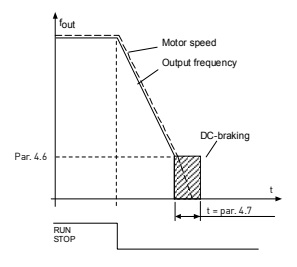

Figure 10.6: DC-braking time when Stop mode = Ramp

#### 10.5 DIGITAL INPUTS (CONTROL PANEL: MENU PAR -> P5)

- 5.1 START SIGNAL 1
- 5.2 START SIGNAL 2
- 5.3 REVERSE
- 5.4 EXTERNAL FAULT (CLOSE)
- 5.5 EXTERNAL FAULT (OPEN)
- 5.6 FAULT RESET
- 5.7 RUN ENABLE
- 5.8 PRESET SPEED B0
- 5.9 PRESET SPEED B1
- 5.10 PRESET SPEED B2
- 5.11 DISABLE PI

The selections for these parameters are:

0 = Not used 1 = Dl1 2 = Dl2 (API FULL & LIMITED) 3 = Dl3 (API FULL & LIMITED) 4 = Dl4 (API FULL) 5 = Dl5 (API FULL) 6 = Dl6 (API FULL)

## 10.6 ANALOQUE INPUTS (CONTROL PANEL: MENU PAR -> P6)

#### 6.2 All SIGNAL FILTER TIME (ONLY IN API FULL & LIMITED)

#### 6.6 AI2 SIGNAL FILTER TIME (ONLY IN API FULL)

This parameter, given a value greater than 0, activates the function that filters out disturbances from the incoming analogue signal.

Long filtering time makes the regulation response slower. See Figure 10.7.

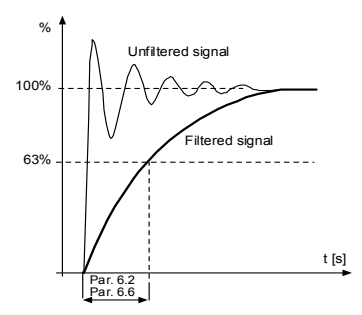

Figure 10.7: Al1 and Al2 signal filtering

## 10.7 DIGITAL AND ANALOQUE OUTPUTS (CONTROL PANEL: MENU PAR -> P7)

- 7.1 RELAY OUTPUT 1 FUNCTION
- 7.2 RELAY OUTPUT 2 FUNCTION (ONLY IN API FULL)
- 7.3 DIGITAL OUTPUT 1 FUNCTION (ONLY IN API FULL)

| Setting                          | Signal content                                                                  |
|----------------------------------|---------------------------------------------------------------------------------|
| 0 = Not used                     | Not in operation                                                                |
| 1 = Ready                        | The frequency converter is ready to operate                                     |
| 2 = Run                          | The frequency converter operates (motor is<br>running)                          |
| 3 = Fault                        | A fault trip has occurred                                                       |
| 4 = Fault inverted               | A fault trip has not occurred                                                   |
| 5 = Alarm                        | An alarm has occurred                                                           |
| 6 = Reversed                     | The reverse command has been selected                                           |
| 7 = At speed                     | The output frequency has reached the set<br>reference                           |
| 8 = Motor regulator<br>activated | One of the limit regulators (e.g. current limit,<br>voltage limit) is activated |

Table 10.2: Output signals via RO1, RO2 and DO1

#### 10.8 MOTOR THERMAL PROTECTION (PARAMETERS 9.7 - 9.10)

The motor thermal protection is to protect the motor from overheating. The Honeywell drive is capable of supplying higher than nominal current to the motor. If the load requires this high current there is a risk that the motor will be thermally overloaded. This is the case especially at low frequencies. At low frequencies the cooling effect of the motor is reduced as well as its capacity. If the motor is equipped with an external fan the load reduction at low speeds is small.

The motor thermal protection is based on a calculated model and it uses the output current of the drive to determine the load on the motor.

The motor thermal protection can be adjusted with parameters. The thermal current  $I_T$  specifies the load current above which the motor is overloaded. This current limit is a function of the output frequency.

CAUTION! The calculated model does not protect the motor if the airflow to the motor is reduced by blocked air intake grill

#### 9.7 THERMAL PROTECTION OF THE MOTOR

- 0 = No response
- 1 = Warning
- 2 = Fault, stop mode after fault according to parameter 2.3

If tripping is selected the drive will stop and activate the fault stage. Deactivating the protection, i.e. setting parameter to 0, will reset the thermal model of the motor to 0%.

#### 9.8 MOTOR AMBIENT TEMPERATURE

When the motor ambient temperature must be taken into consideration, it is recommended to set a value for this parameter. The value can be set between  $4^{\circ}$  F (-20 °C) and 212 °F (100 °C).

#### 9.9 MOTOR COOLING FACTOR AT ZERO SPEED

The cooling power can be set between 0-150.0% x cooling power at nominal frequency. See Figure 10.8.

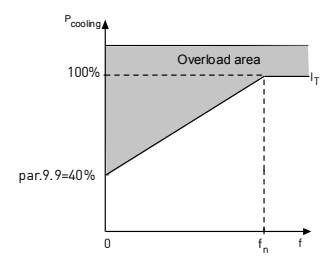

Figure 10.8: Motor cooling power

#### 9.10 MOTOR THERMAL TIME CONSTANT

This time can be set between 1 and 200 minutes.

This is the thermal time constant of the motor. The bigger the motor, the bigger the time constant. The time constant is the time within which the calculated thermal model has reached 63% of its final value.

The motor thermal time is specific to the motor design and it varies between different motor manufacturers.

If the motor's 16-time (t6 is the time in seconds the motor can safely operate at six times the rated current) is known (given by the motor manufacturer) the time constant parameter can be set basing on it. As a rule of thumb, the motor thermal time constant in minutes equals to 2xt6. If the drive is in stop state the time constant is internally increased to three times the set parameter value. See also Figure 10.9.

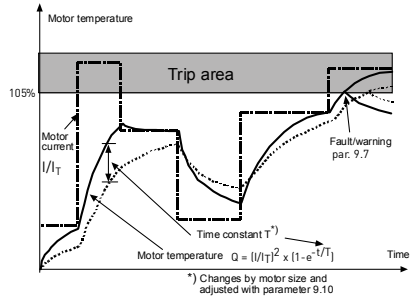

Figure 10.9: Motor temperature calculation

## 10.9 AUTORESTART PARAMETERS (CONTROL PANEL: MENU PAR -> P10)

#### 10.2 AUTOMATIC RESTART, TRIAL TIME

The Automatic restart function restarts the frequency converter when the faults have disappeared and the waiting time has elapsed.

The time count starts from the first autorestart. If the number of faults occurring during the trial time exceeds three, the fault state becomes active. Otherwise the fault is cleared after the trial time has elapsed and the next fault starts the trial time count again. See Figure 10.10.

If a single fault remains during the trial time, a fault state is true.

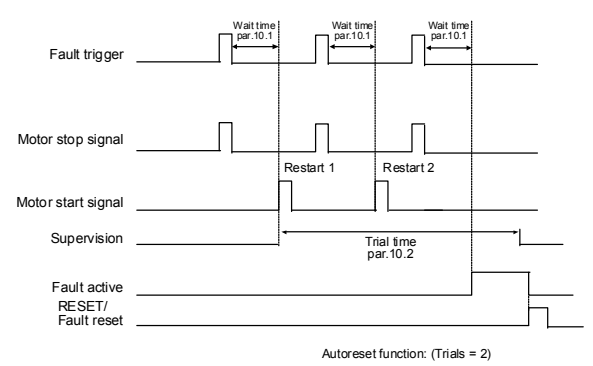

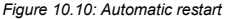

#### 10.10 PI CONTROL PARAMETERS (CONTROL PANEL: MENU PAR -> P12)

#### 12.2 PI CONTROLLER GAIN

This parameter defines the gain of the PI controller. If the value of the parameter is set to 100% a change of 10% in the error value causes the controller output to change by 10%.

#### 12.3 PI CONTROLLER I-TIME

This parameter defines the integration time of the PI controller. If this parameter is set to 1,00 second the controller output is changed by a value corresponding to the output caused from the gain every second. (Gain\*Error)/s.

#### 12.7 FEEDBACK MINIMUM

12.8 FEEDBACK MAXIMUM

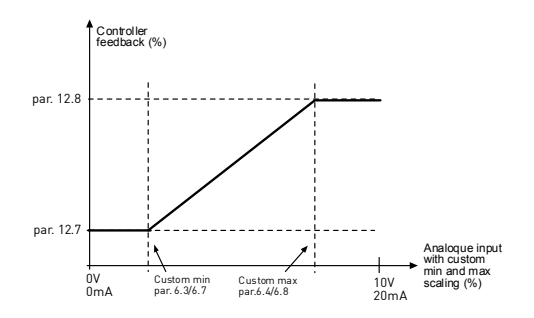

Figure 10.11: Feedback minimum and maximum

#### 10.11 EASY USAGE MENU (CONTROL PANEL: MENU PAR -> P9)

#### 13.2 DRIVE SETUP

With this parameter you can easily set up your drive for four different applications.

Note! This parameter is only visible when the Startup Wizard is active. The startup wizard will start in first power-up. It can also be started as follows. See the figures below.

> NOTE! Running the startup wizard will always return all parameter settings to their factory defaults!
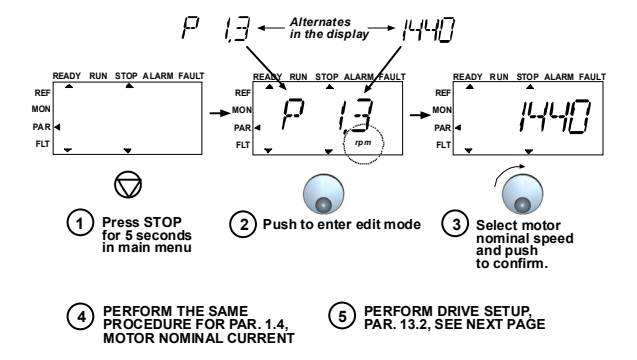

Figure 10.12: Startup wizard

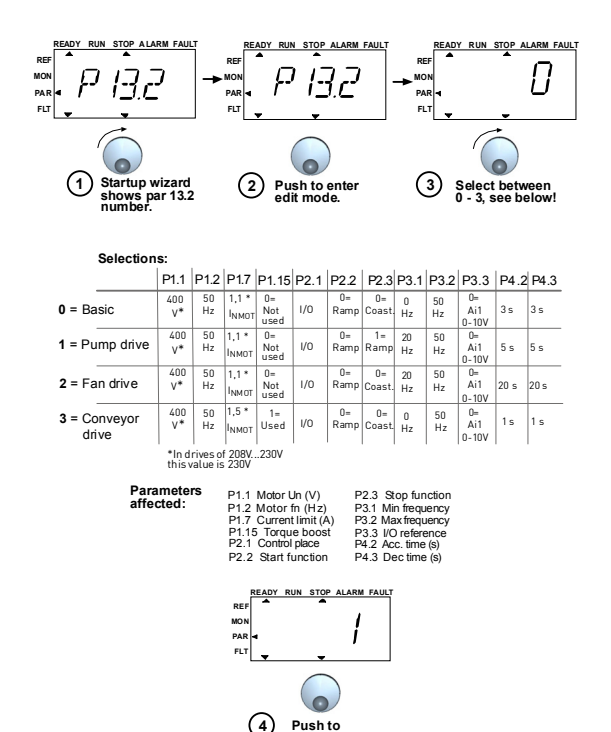

confirm drive setup

Figure 10.13: Drive setup

## 10.12 FIELDBUS PARAMETERS (CONTROL PANEL: MENU PAR -> S2)

The built-in Modbus connection of SmartVFD Compact supports the following function codes:

- 03 Read Holding Registers

- 04 Read Input Registers
- 06 Preset Single Registers

## 10.12.1 Modbus process data

Process data is an address area for fieldbus control. Fieldbus control is active when the value of parameter 2.1 (Control place) is 3 (=fieldbus). The contents of the process data has been determined in the application. The following tables present the process data contents in the GP Application.

| ID   | Modbus register | Name                   | Scale | Туре                    |
|------|-----------------|------------------------|-------|-------------------------|
| 2101 | 32101, 42101    | FB Status Word         | -     | Binary coded            |
| 2102 | 32102, 42102    | FB General Status Word | -     | Binary coded            |
| 2103 | 32103, 42103    | FB Actual Speed        | 0,01  | %                       |
| 2104 | 32104, 42104    | Motor freq.            | 0,01  | +/- Hz                  |
| 2105 | 32105, 42105    | Motor speed            | 1     | +/- Rpm                 |
| 2106 | 32106, 42106    | Motor current          | 0,01  | А                       |
| 2107 | 32107, 42107    | Motor torque           | 0,1   | +/- % (of nomi-<br>nal) |
| 2108 | 32108, 42108    | Motor power            | 0,1   | +/- % (of nomi-<br>nal) |
| 2109 | 32109, 42109    | Motor voltage          | 0,1   | V                       |
| 2110 | 32110, 42110    | DC voltage             | 1     | V                       |
| 2111 | 32111, 42111    | Active fault           | -     | Fault code              |

Table 10.3: Output process data:

Table 10.4: Input process data:

| ID   | Modbus register | Name                    | Scale | Туре         |
|------|-----------------|-------------------------|-------|--------------|
| 2001 | 32001, 42001    | FB Control Word         | -     | Binary coded |
| 2002 | 32002, 42002    | FB General Control Word | -     | Binary coded |
| 2003 | 32003, 42003    | FB Speed Reference      | 0,01  | %            |
| 2004 | 32004, 42004    | PI Control Reference    | 0,01  | %            |
| 2005 | 32005, 42005    | PI Actual value         | 0,01  | %            |
| 2006 | 32006, 42006    | -                       | -     | -            |
| 2007 | 32007, 42007    | -                       | -     | -            |
| 2008 | 32008, 42008    | -                       | -     | -            |
| 2009 | 32009, 42009    | -                       | -     | -            |
| 2010 | 32010, 42010    | -                       | -     | -            |
| 2011 | 32011, 42011    | -                       | -     | -            |

Table 10.5: Status Word:

| 15 | 14 | 13 | 12 | 11 | 10 | 9 | 8 | 7 | 6 | 5    | 4 | 3   | 2   | 1   | 0   |
|----|----|----|----|----|----|---|---|---|---|------|---|-----|-----|-----|-----|
| -  | -  | -  | -  | -  | -  | - | - |   | Ζ | AREF | W | FLT | DIR | RUN | RDY |

Information about the status of the device and messages is indicated in the Status word. The Status word is composed of 16 bits the meanings of which are described in the table below:

Table 10.6: Actual speed:

| 15  | 14 | 13 | 12 | 11 | 10 | 9 | 8 | 7 | 6 | 5 | 4 | 3 | 2 | 1 | 0   |
|-----|----|----|----|----|----|---|---|---|---|---|---|---|---|---|-----|
| MSB |    |    |    |    |    |   |   |   |   |   |   |   |   |   | LSB |

This is actual speed of the frequency converter. The scaling is -10000...10000. In the application, the value is scaled in percentage of the frequency area between set minimum and maximum frequency.

Table 10.7: Control word:

| 15 | 14 | 13 | 12 | 11 | 10 | 9 | 8 | 7 | 6 | 5 | 4 | 3 | 2   | 1   | 0   |
|----|----|----|----|----|----|---|---|---|---|---|---|---|-----|-----|-----|
| •  | 1  | -  | 1  | -  | -  | • | ı | • | ŀ | ŀ | ŀ | • | RST | DIR | RUN |

In Honeywell applications, the three first bits of the control word are used to control the frequency converter. However, you can customise the content of the control word for your own applications because the control word is sent to the frequency converter as such.

Table 10.8: Speed reference:

| 15  | 14 | 13 | 12 | 11 | 10 | 9 | 8 | 7 | 6 | 5 | 4 | 3 | 2 | 1 | 0   |
|-----|----|----|----|----|----|---|---|---|---|---|---|---|---|---|-----|
| MSB |    |    |    |    |    |   |   |   |   |   |   |   |   |   | LSB |

This is the Reference 1 to the frequency converter. Used normally as Speed reference. The allowed scaling is 0...10000. In the application, the value is scaled in percentage of the frequency area between the set minimum and maximum frequencies. Table 10.9: Bit definitions:

| Bit  | Des                                             | cription                       |  |  |  |  |  |
|------|-------------------------------------------------|--------------------------------|--|--|--|--|--|
|      | Value = 0                                       | Value = 1                      |  |  |  |  |  |
| RUN  | Stop                                            | Run                            |  |  |  |  |  |
| DIR  | Clockwise                                       | Counter-clockwise              |  |  |  |  |  |
| RST  | Rising edge of this bit will reset active fault |                                |  |  |  |  |  |
| RDY  | Drive not ready                                 | Drive ready                    |  |  |  |  |  |
| FLT  | No fault                                        | Fault active                   |  |  |  |  |  |
| W    | No warning                                      | Warning active                 |  |  |  |  |  |
| AREF | Ramping                                         | Speed reference reached        |  |  |  |  |  |
| Z    | -                                               | Drive is running at zero speed |  |  |  |  |  |

## COMPACT VARIABLE FREQUENCY DRIVE (DPD00128A)

## Automation and Control Solutions

Honeywell International Inc. 1985 Douglas Drive North Golden Valley, MN 55422 customer.honeywell.com Honeywell Limited-Honeywell Limitée 35 Dynamic Drive Toronto, Ontario M1V 4Z9

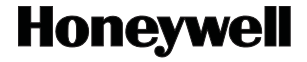

® U.S. Registered Trademark
© 2011 Honeywell International Inc.
62-0312—03 T.D. Rev. 01-11